# شركة الأنظمة الموثوقة

دليل المستخدم لبرنامج أوبتيموس

**User Manual for Optimus Software** 

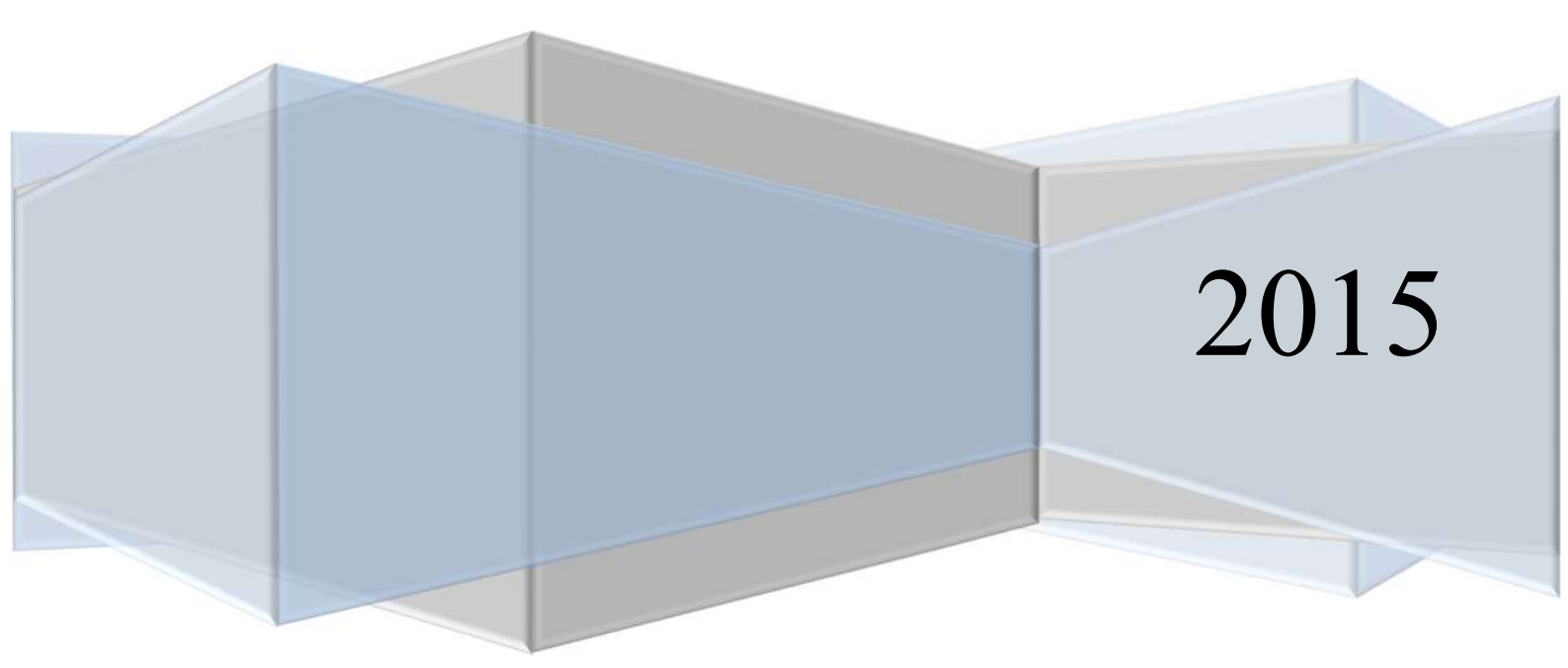

## **نبذة عن النظام** أوبتيموس هو عبارة عن نظام مراقب دوام وشؤون موظفين. ويتحتوي على 5 إصدارات.

إصدارات أوبتيموس هم:

- Optimus Light -1
- Optimus Time Attendance (TA) -2
  - Optimus Payroll -3
    - Optimus HR -4
  - Optimus HR NGO's -5

الجدول التالي يبين المزايا الأساسية لكل إصدار :

| NGOs | HR           | Payroll      | TA           | Light | الميزة                                         | #  |
|------|--------------|--------------|--------------|-------|------------------------------------------------|----|
| ✓    | $\checkmark$ | ✓            | $\checkmark$ | ✓     | معلومات الموظف                                 | 1  |
| ✓    | $\checkmark$ |              | ~            | ✓     | کشف دوام موظف                                  | 6  |
| ✓    | $\checkmark$ |              | ~            | ✓     | بيانات الساعه                                  | 7  |
| ✓    | $\checkmark$ |              | $\checkmark$ |       | الإجازات                                       | 10 |
| ✓    | $\checkmark$ |              | ~            |       | المغادرة                                       | 11 |
| ✓    | $\checkmark$ |              | $\checkmark$ |       | خطة دوام للموظف                                | 12 |
| ✓    | $\checkmark$ |              | $\checkmark$ |       | مناوبات الموظفين                               | 13 |
| ✓    | $\checkmark$ |              | ~            |       | جداول الدوام                                   | 14 |
| ✓    | $\checkmark$ |              | $\checkmark$ |       | إدارة أيام الغياب وساعات العمل                 | 15 |
| ✓    | $\checkmark$ | ✓            |              |       | إحتساب الراتب                                  | 20 |
| ✓    | $\checkmark$ | ✓            |              |       | تحويل الرواتب على البنك                        | 21 |
| ✓    | $\checkmark$ | ✓            |              |       | إحتساب عمولات شهرية للموظف                     | 22 |
| ✓    | $\checkmark$ | $\checkmark$ |              |       | الإضافات والإقتطاعات                           | 24 |
| ✓    | $\checkmark$ | $\checkmark$ |              |       | إضافات وإقتطاعات الموظف الشهرية                | 25 |
| ✓    | $\checkmark$ |              |              |       | أرشيف الموظف                                   | 27 |
| ✓    | $\checkmark$ |              |              |       | إحتساب نهاية مكافئة الخدمة                     | 28 |
| ✓    |              |              |              |       | علاوات الموظف                                  | 29 |
| ✓    |              |              |              |       | صندوق تقاعد الموظف                             | 31 |
| ✓    |              |              |              |       | صندوق توفير الموظف                             | 32 |
| ✓    |              |              |              |       | معالجة القروض والأقساط                         | 34 |
| ✓    |              |              |              |       | معالجة طلبات التوظيف                           | 37 |
| ✓    |              |              |              |       | معالجة سلم رواتب الموظف                        | 38 |
| ✓    |              |              |              |       | الربط مع النظام المالي وترحيل الرواتب تلقائياً | 39 |

بدأ البرنامج

تسجيل الدخول تتكون شاشة الدخول من 3 خانات نصية:

- أ- قاعدة البيانات: التي سوف يتم ربط النظام عليها. وبشكل إفتراضي تكون قاعده البيانات هي Optimus.
  - user1 إسم المستخدم: إسم المستخدم الإفتر اضي هو
  - ت- كلمة المرور: لا يوجد كلمة المرور للمستخدم user1، ويتم تعديلها من داخل النظام.

| 0              | Optimus | ناعدة البيانات 🔹 |
|----------------|---------|------------------|
| O.             | admin   | سم المستخدم      |
| and the second |         | فلمه المرور      |

#### القائمة الرئيسية

بعد تسجيل الدخول للنظام، تظهر لنا القائمة الرئيسية للنظام والتي تتكون من التالية:

- 1- التعريفات: تحتوي على شاشات تعريفات الموظف الرئيسية.
  - 2- الإجراءات: تحتوي على الإجراءات التي يتيحها النظام، من إجراءات الرواتب والإجازات والمغادرات وإجراءات أخرى.
    - 3- مراقب الدوام: وتحتوي على شاشات التي تساعد في قراءة ومعالجة كشف دوام الموظف وإنشاء خطة دوام للموظفين.
    - 4- الإعدادات: وتحتوي على جميع الشاشات الرئيسية لإعدادت النظام، والإعدادات المتعلقه في شؤون الموظفين.
    - 5- إعدادت الدوام: تحتوي على شاشات الإعدادات المتعلقة في مراقب الدوام وساعة الدوام.

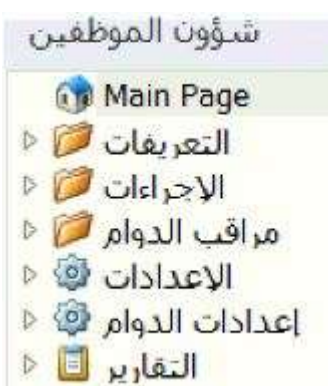

#### قائمة الملف

قائمة الملف الرئيسية موجودة في جميع شاشات النظام، والتي يمكن الوصول إليها بالنقر على أيقونة ''Home'' الموجودة في أعلى البرنامج

وفي الصورة التالية يبين المهام الرئيسية الموجودة في قائمة الملف.

| Ho                              | me    | View Too           | ls                      |                                               |             |                              |           |                                        |       |                                         |
|---------------------------------|-------|--------------------|-------------------------|-----------------------------------------------|-------------|------------------------------|-----------|----------------------------------------|-------|-----------------------------------------|
| دید<br>جدید<br>Records Creation | 1 has | حفظ واغلاق<br>Save | الغاء<br>الأمر<br>3Edit | Open Related<br>Record<br>Open Related Record | تحديث<br>(4 | Back Up<br>Data Base<br>View | Reports * | ر السجل السجل السجل Records Navigation | Close | البحثنص للبحث<br>7)<br>Full Text Search |

1- أيقونة جديد: بالنقر على أيقونة جديد يتم إضافة سجل جديد من نوع الشاشة التي تشاهدها.

- 2- أيقونة حفظ: بعد التعديل على البيانات للسجل، تتفعل أيقونة حفظ، وبالضغط عليها يتم حفظ التعديلات التي تمت على السجل.
  - أيقونة حفظ وإغلاق: بالضبغط على أيقونة حفظ وإغلاق يتم حفظ التعديلات على السجل، وإغلاق الشاشة التي تشاهدها.
- 3- أيقونة إلغاء الأمر: بعد التعديل على بيانات السجل، تتفعل أيقونة إلغاء الأمر، حيث يمكن التراجع عن التعديلات التي عدلتها مؤخراً بالضغط على أيقونة إلغاء الأمر، قبل الضغط على أيقونة حفظ، حيث أنه في حال الضغط على أيقونة حفظ، فلن تستطيع التراجع عن التعديل.
  - 4- أيقونة تحديث: يمكن مشاهدة البيانات الحديثة في الشاشة بالضغط على أيقونة تحديث.
- أيقونة نسخة إحتياطية لقاعدة البينات: يتم من خلالها إنشاء نسخة إحتياطية لقاعدة بيانات البرنامج، وهذا الأمر يجب أن يقوم به مستخدم البرنامج بشكل دوري، ويفضل أن تأخذ هذه النسخة الإحتياطية على جهاز أخر غير الجهاز الذي عليه البرنامج. ويتم أخذ النسخة الإحتياطية بشكل إفتراضي في مجلد إسمه "OptimusDataBaseBackUp" في القرص "C".
  - أيقونة التقارير: بالضغط على أيقونة التقارير سوف تظهر جميع التقارير للشاشة التي تشاهدها.
  - 5- أيقونة السجل التالي وأيقونة السجل السابق: يمكن بالضغط على هذه الأيقونات التنقل بين السجلات في الشاشة التي تشاهدها.
    - 6- أيقونة إغلاق: بالضغط على أيقونة إغلاق يتم إغلاق الشاشة التي تشاهدها.
    - 7- أيقونة البحث: يمكن البحث في محتوى السجل في الشاشة التي تشهدها، أو البحث عن سجل معين في قائمة السجلات في حال كانت الشاشة التي تشاهدها عبارة عن قائمة لسجلات.

## التعريفات

معلومات الموظفين 🔏 🛛 تفاصيل الموظف 🔏 🛛 شاشة بطاقة الموظف: بطاقة الموظف 🔏 🛛 بالنقر على بطاقة الموظف، الموجودة في قائمة التعريفات، تظهر شاشة بطاقة الموظف، صلاحيات الموظف 🔏 أرشيف الموظف 💾 والتي يتم تعريف معلومات الموظف من خلالها. رصيد الإجازات السنوية للموظف 🔚 رصيد الإجازات المرضية للموظف 👼 ويتم إضافة موظف جديد، عن طريق النقر على أيقونة جديد الموجودة في يسار الشاشة. علاوات الموظف 🔏 صناديق الموظفين 🕑 صندوق تقاعد الموظف 🔋 حقل رقم البطاقة، يجب أن يكون نفس رقم الموظف المعرف على ساعه • صندوق توفير الموظف 🕫 الدوام، ويفضل أن يتكون من 4 أرقام. المدن 🌍 الدوائر والأقسام 👪 رقم الموظف في المحاسبة، يمثل رقم الموظف في كشوفات المحاسبة والبنك. • المسمى الوظيفي 🤤 حقل الإسم، يمثل إسم الموظف، وحقل الإسم الأجنبي، يمثل إسم الموظف • باللغة الانجليزية

التعريفات 🧭 🛯

يمكن إضافة صورة للموظف، بالنقر على الصورة في بطاقة الموظف وإختيار الصورة.

|                     |                                                                                                    |                                                                                                    |                                                                                                    |                                                                  |                                                                          |                                                                                                    | CONTRACTOR OF THE OWNER OF THE OWNER OWNER OWNER |                                                                                                    |
|---------------------|----------------------------------------------------------------------------------------------------|----------------------------------------------------------------------------------------------------|----------------------------------------------------------------------------------------------------|------------------------------------------------------------------|--------------------------------------------------------------------------|----------------------------------------------------------------------------------------------------|----------------------------------------------------------------------------------------------------|----------------------------------------------------------------------------------------------------|
|                     | ا 1<br>رقم الموطف فد، المحاسبة 0001<br>رقم البطاقة 0001                                                                                                    |                                                                                                    |                                                                                                    |                                                                  |                                                                          |                                                                                                    | 1                                                                                                    |                                                                                                    |
|                     | الاسم                                                                                                    | 15                                                                                                    | No image data                                                                                                    | No.in                                                            |                                                                          |                                                                                                    | 6                                                                                                    |                                                                                                    |
|                     | الاسم الأجيبي                                                                                                    | 5                                                                                                    |                                                                                                    |                                                                  |                                                                          |                                                                                                    | 7                                                                                                    |                                                                                                    |
|                     | بغم العمية                                                                                                    |                                                                                                    |                                                                                                    |                                                                  |                                                                          |                                                                                                    | 9                                                                                                    |                                                                                                    |
|                     |                                                                                                    |                                                                                                    |                                                                                                    |                                                                  |                                                                          |                                                                                                    | 10                                                                                                    |                                                                                                    |
|                     |                                                                                                    | Shuder                                                                                                    | -5 B 32                                                                                                    |                                                                  | of and other has                                                         |                                                                                                    | 11                                                                                                    |                                                                                                    |
|                     |                                                                                                    | Condition                                                                                                    | 0.23                                                                                                    |                                                                  | organia Changasa                                                         |                                                                                                    | 13                                                                                                    |                                                                                                    |
| 2                   |                                                                                                    | الهاتف                                                                                                    |                                                                                                    |                                                                  | المدينه                                                                  | • الخليل                                                                                                    | 18                                                                                                    |                                                                                                    |
|                     |                                                                                                    | رقم المح                                                                                                    | ول                                                                                                    |                                                                  | aikial                                                                   | • الخليل                                                                                                    | 20                                                                                                    |                                                                                                    |
| • دګر               |                                                                                                    | البريد الإن                                                                                                    |                                                                                                    |                                                                  | 10000000                                                                 | 1                                                                                                    | 21                                                                                                    |                                                                                                    |
| ineluse -           |                                                                                                    |                                                                                                    |                                                                                                    |                                                                  | 09200 (000)                                                              |                                                                                                    | 28                                                                                                    |                                                                                                    |
|                     |                                                                                                    |                                                                                                    |                                                                                                    |                                                                  |                                                                          |                                                                                                    | 32                                                                                                    |                                                                                                    |
| a shell old I       |                                                                                                    |                                                                                                    |                                                                                                    |                                                                  | a della seconda                                                          |                                                                                                    | 36                                                                                                    |                                                                                                    |
| HERRICH CANADA      |                                                                                                    |                                                                                                    | ana in                                                                                                    |                                                                  | Cartar Cragasa                                                           | the second second second                                                                                                    | 37                                                                                                    |                                                                                                    |
| المسمى الوظيفي      | ▪ ادارې مېږغات                                                                                                    | تاريح التوظ                                                                                                    | • 10                                                                                                    | 01/10/201 *                                                      | نوع الراتب                                                               | * عياومه _ راتيب شدهري                                                                                                    | 38                                                                                                    |                                                                                                    |
| حاله الوظيفة        | <ul> <li>على رأس العمل.</li> </ul>                                                                                                    | تاريخ بدء ا                                                                                                    | مل * 10                                                                                                    | 01/10/201 *                                                      | مبلغ الراتب                                                              | 2,500 :                                                                                                    | 41                                                                                                    |                                                                                                    |
| حالة العمل          |                                                                                                    | تاريخ التعي                                                                                                    | asles,                                                                                                    |                                                                  | الحد الأدنين للرائب                                                      | 0 0                                                                                                    | .43                                                                                                    |                                                                                                    |
| بوع الوطيقة         | . abu .                                                                                                    |                                                                                                    |                                                                                                    |                                                                  |                                                                          | E colorell (duce)                                                                                                    | 45                                                                                                    |                                                                                                    |
|                     | 514.1 *                                                                                                    |                                                                                                    |                                                                                                    |                                                                  | States and states                                                        | 0.*                                                                                                    | 46                                                                                                    |                                                                                                    |
| مترور               |                                                                                                    |                                                                                                    |                                                                                                    |                                                                  | رابب العمولات                                                            | 1979                                                                                                    | 47                                                                                                    |                                                                                                    |
| Color grid data     | 10 11 10 T                                                                                                    |                                                                                                    |                                                                                                    |                                                                  | العملة                                                                   | ۲ سیدر, جدید                                                                                                    | 49                                                                                                    |                                                                                                    |
| طات المعادرة        |                                                                                                    |                                                                                                    |                                                                                                    |                                                                  | حالة الضربية                                                             | * Jaci                                                                                                    | 50                                                                                                    |                                                                                                    |
| فته الإجارة المرضبة | 121                                                                                                    |                                                                                                    |                                                                                                    |                                                                  | مناوية                                                                   | <ul> <li>مناوية الأداريين</li> </ul>                                                                                                    | 53                                                                                                    |                                                                                                    |
| الدائرة             |                                                                                                    |                                                                                                    |                                                                                                    |                                                                  |                                                                          | لا يستعمل ساعة الدوام 🔲                                                                                                    | 54                                                                                                    |                                                                                                    |
| 11.01.07            |                                                                                                    | Sec.                                                                                                    | and the second second sec | La marganez b                                                    |                                                                          |                                                                                                    | 55                                                                                                    |                                                                                                    |
| دائره               | • الادارة العامة                                                                                                    | القسم                                                                                                    | Wei-and                                                                                                    | 1 A.m *                                                          |                                                                          |                                                                                                    | 56                                                                                                    |                                                                                                    |
| معلومات البنك       |                                                                                                    |                                                                                                    |                                                                                                    |                                                                  |                                                                          |                                                                                                    | 57                                                                                                    |                                                                                                    |
| البنك               | <ul> <li>البنك الاهلي الأردني</li> </ul>                                                                                                    | رقم الحسر                                                                                                    | 1 4                                                                                                    |                                                                  |                                                                          |                                                                                                    |                                                                                                    |                                                                                                    |
|                     | -<br>- دكر<br>- دكر<br>- أعرب/عرباء<br>- أعرب/عرباء<br>- المربعة<br>- المربعة<br>عنه الإجارة<br>عنه الإجارة<br>عنه الإجارة<br>عنه الإجارة<br>الدارم<br>عنه الإجارة<br>ما المربعة<br>عنه الإجارة<br>الدارم<br>عنه الإجارة<br>الدارم<br>عنه الإجارة<br>الدارم<br>عنه الإجارة<br>الدارم<br>عنه الإجارة<br>الدارم<br>عنه الإجارة<br>الدارم<br>عنه الإجارة<br>الدارم<br>عنه الإجارة<br>الدارم<br>عنه الإجارة<br>الدارم<br>عنه الإجارة<br>الدارم<br>الدارم<br>الدارم<br>الدارم<br>الدارم<br>الدارم<br>الدارم<br>الدارم<br>الدارم<br>الدارم<br>الدارم<br>الدارم<br>الدارم<br>الدارم<br>الدارم<br>الدارم<br>الدارم<br>الدارم<br>الاجارة<br>الدارم<br>الدارم<br>الدرم<br>الدارم<br>الدرم<br>الدرم<br>الدرم<br>الدرم<br>الدرم<br>الدرم<br>الدرم<br>الدرم<br>الدرم<br>الدرم<br>الدرم<br>الدرم<br>الدرم<br>الدرم<br>الدرم<br>الدرم<br>الدرم<br>الدرم<br>الدرم<br>الدرم<br>الدرم<br>الدرم<br>الدرم<br>الدرم<br>الدرم<br>الدرم<br>الدرم<br>الدرم<br>الدرم<br>الدرم<br>الدرم<br>الدرم<br>الدرم<br>الم<br>الدرم<br>الم<br>الم<br>الم<br>الم<br>الم<br>الم<br>الم<br>ال | الإسبر<br>الإسبر<br>الإسبر الأخيبي<br>رقم الوونة<br>- دكي<br>- دكي<br>- دي<br>- دي<br>- دي<br>- دي<br>- دي<br>- دي<br>- دي<br>- د | الإسم<br>الإسم الاختيان<br>الإسم الاختيان<br>رقم الفوية<br>                                                                                                    | الإسديز الإسديز الأختياني<br>الإسديز الأختياني<br>رقم القوية<br> | الإستر<br>الإستر الأخبي الإستر<br>الإستر الأخبي الإسار<br>(قم الهونة<br> | الإستر<br>الإستر<br>الإستر<br>الإستر<br>الإستر<br>الإستر<br>الإستر<br>المائية<br>المائية<br>المائيمائيمائيمائيمائيمائيمائمائيمالممائيمالممائي<br>المائيمائيمائية<br>الم | الأستر         معاومات الإتصال         معاومات الإتصال         معاومات الإتصال           •         رقم الهوية         الهاتي         معاومات الإتصال         معاومات الإتصال           •         ـ         ـ         ـ         ـ         ـ           •         ـ         ـ         ـ         ـ         ـ         ـ           •         ـ         ـ         .         ـ         ـ         .         ـ         ـ         ـ         .         .         .         .         .         .         .         .         .         .         .         .         .         .         .         .         .         .         .         .         .         .         .         .         .         .         .         .         .         .         .         .                                                                                                    | الإسمر         Abit region intra           الإسمر الأخذيني         الإسمر الأخذيني           الإسمر الأخذيني         معاومات الإسمال         معاومات الإسمال           •         معاومات الإسمال         معاومات الإسمال         معاومات الإسمال           •         ـ         ـ         ـ         ـ         ـ           •         ـ         ـ         ـ         ـ         ـ         ـ         .           •         ـ         ـ         ـ         ـ         ـ         .         .         .         .         .         .         .         .         .         .         .         .         .         .         .         .         .         .         .         .         .         .         .         .         .         .         .         .         .         .         .         .         .         .         .         .         .         .         .         .         .         .         .         .         .         .         .         .         .         .         .         .         .         .         .         .         .         .         .         .         .         .         . |

- يتم إدخال معلومات الموظف الشخصية ومعلومات الإتصال ومعلومات عنوان السكن في شاشة بطاقة الموظف.
- حقل المسمى الوظيفي يتم إختياره بناءً على المسميات الوظيفية المعرفة (طريقة تعريفها سوف يتم شرحه لاحقاً).
  - حقل حالة الوظيفة، يبين هل الموظف على رأس عمله أم ليس على رأس عمله.
    - حقل حالة العمل، تبين حالة الموظف هل هو مثبت أم غير مثبت أو عقد.
      - حقل نوع الوظيفة، يبين هل هو موظف أم متدرب.
    - حقل الدور، يبين هل الموظف دوره تنفيذي أم إشرافي داخل المؤسسة.
  - حقل فئة الإجازة، ويمثل فئة الإجازة التي ينتمي إليها هذا الموظف، وبناءً عليها يتم إحتساب رصيد الإجازات للموظف.
  - حقل فئة المغادرة، ويمثل فئة المغادرة التي ينتمي إليها هذا الموظف، وبناءً عليها يتم إحتساب أذنات المغادرة خلال الشهر، وإن تجاوز الموظف أذنات المغادرة المتاحة له، يتم خصم إذن المغادرة من الإجازات.
- حقل فئة الإجازة المرضية، ويمثل فئة الإجازة المرضية التي ينتمي إليها هذا الموظف، وبناءً عليها يتم إحتساب رصيد الإجازات المرضية للموظف.
  - حقل تاريخ التوظيف، يتم بدء إحتساب راتب الموظف بناءً على تاريخ التوظيف.
    - حقل تاريخ بدأ العمل، يمثل تاريخ مباشرة العمل من قبل الموظف.
  - حقل نوع الراتب، يتم تحديد نوع راتب الموظف فيه، ويعالج البرنامج حالات عديدة من أنواع الرواتب، وهي:
- 1. راتب ثابت، ويتم تحديد الراتب في حقل مبلغ الراتب.
   عند إحتساب رواتب
   يمثل الراتب الثابت راتب شهري ثابت يتم صرفه للموظف بشكل تلقائي عند إحتساب رواتب
   الموظفين من غير الخصومات أو الإضافات.
  - 2. مياومة راتب يومى، ويتم تحديد راتب اليوم في حقل راتب اليوم.
  - يتم إحتساب الراتب بناءً على أيام دوام الموظف، بالإضافة إلى أيام الجمعة.
    - مياومة شهري، ويتم تحديد راتب الشهر في حقل مبلغ الراتب.
  - يتم إحتساب الراتب بناءً على أيام دوام الموظف، بالإضافة إلى أيام الجمعة.
    - الراتب بالساعات، ويتم تحديد مبلغ راتب الساعه في حقل راتب الساعه.
      - يتم إحتساب الراتب بناءً على ساعات الدوام فقط.
      - .5 العقود، والمتدربين، ويتم تحديد مبلغ راتبهم في مبلغ الراتب.

- يتم صرفه الراتب الشهري المحدد للموظف بشكل تلقائي عند إحتساب رواتب الموظفين من غير الخصومات أو الإضافات.
  - يمكن إحتساب عمولات للموظف، عبر إختيار "إحتساب العمولات" وتحديد راتب ثابت للعمولات من راتب العمولات، علاوة على العمولات المعرفة في عمولات الراتب، التي سوف يتم شرحها لاحقاً.
    - حقل العملة، ويمثل عملة راتب الموظف.
- حقل حالة الضريبة، يتم الإعتماد عليه عند إحتساب الراتب من أجل تحديد هل يتم إحتساب ضريبة لهذا الموظف أم أنه معفى من الضريبة.
  - حقل المناوبة، يتم تحديد المناوبة التي يعمل عليها الموظف، وبناءً على مناوبة الموظف يتم معالجة حركات الدخول والخروج في كشف الدوام.
- إذا كان الموظف لا يتم تسجيل حركات خروجه ودخوله، يمكن إختيار "لا يستعمل ساعة الدوام" لتمييز الموظفين
   الذين لا يستعملون ساعة الدوام في كشف دوام الموظفين.
  - الدائرة والقسم، يتم إختيار هم بناءً على تعريفهم في البرنامج، وكيفية تعريف الدائرة والقسم سوف يتم شرحها لاحقاً.
    - حقل البنك، ويمثل البنك الذي سوف يتم ترحيل راتب الموظف إليه من قبل المؤسسة.
      - رقم الحساب، يمثل رقم حساب الموظف في البنك الذي تم إختياره.

## شاشة صلاحيات الموظف:

في شاشة صلاحيات الموظف يمكن التعديل على صلاحيات الموظف على النظام بمنحه أدوار أو إزالة الأدوار عنه، بالإضافة إلى إمكانية تعديل إسم المستخدم من هذه الشاشة أو تعديل حساب المستخدم وتفعيله.

يمكن منح الأدوار للموظف عبر الضغط على شاشة الأدوار برز الفأرة الأيمن والضغط على أيقونة الارتباط، فتظهر الأدوار الموجودة على النظام، ويتم إختيار الأدوار المطلوبة.

ولإزالة دور عن موظف، يتم الضغط على الدور في قائمة الأدوار بزر الفأرة الأيمن، وإختيار أيقونة فك ارتباط.

| × صلاحيات الموظف 🤱 |                                                                |                                                                                                    | *                                |
|--------------------|----------------------------------------------------------------|----------------------------------------------------------------------------------------------------|----------------------------------|
| ~ الإسم<br>•       | ^ ▲ الرقم                                                      | المطومات الشخصة صورة                                                                                                    |                                  |
|                    | 1<br>2<br>3<br>4<br>5<br>6<br>7                                | رقم البطاقة (123546789)<br>رقم البطاقة (123546789)<br>الإسم الأجنبي (مرابع)<br>رقم اليوية (مرابع)                                                                                                    |                                  |
|                    | 8<br>9<br>10<br>15<br>16<br>17<br>18<br>19<br>20<br>20<br>21   | الأدوار<br>تغير كلمة المروز علد تسجل الدخول الأول  <br>فط   • الاسم هو إداري يمكن تحرير نموذج<br>فط   • الاسم هو إداري يمكن تحرير نموذج<br>فط   • الاسم موالاري المكن تحرير نموذج<br>فط   • الاسم موالاري المكن تحرير نموذج<br>فط   • الاسم موالاري المكن تحرير نموذج                                                                                                    | معلومات المستخدم<br>اسم المستخدم |
|                    | 22<br>23<br>24<br>25<br>26<br>27<br>28<br>29<br>30<br>30<br>31 | <ul> <li>ف ارتباط ف الدارتباط ف الدارتباط ف الم التباط ف الم التباط ف الم التباط ف التباط ف التباط ف التباط ف الم التباط ف الم التباط ف الم التباط ف الم التباط ف التباط ف التت التباط ف التباط ف الت التباط</li></ul> |                                  |

**شاشة أرشيف الموظف:** بالنقر على أرشيف الموظف، الموجودة في قائمة التعريفات، تظهر شاشة أرشف الموظف.

في شاشة أرشيف الموظف، يتم إضافة كافة المرفقات المتعلقة في أرشيف الموظف، مثل صور شهادات الموظف، أو صور لوثائق الموظف، أو أي ملف يخص الموظف يتم أرشفته على البرنامج.

ويتم إضافة ملف أرشيف جديد للموظف، عن طريق أيقونة جديد الموجودة في أيسر الشاشة، أو عن طريق القائمة عبر النقر على السطر الذي يظهر في أعلى القائمة.

 يتم تحديد إسم الموظف من حقل "الموظف" الذي له هذه الوثيقة، ويتم كتابة أي ملاحظات في حقل "الملاحظات"، والملف يتم تحديدة من خلال حقل "الملف".

| Circk here to odd a new row File | He             | Note                        | + الموظف | لموطف                    | أرشيفا |
|----------------------------------|----------------|-----------------------------|----------|--------------------------|--------|
| New Text Document.bt ···· File   |                | Piet-base to add a new root |          |                          | الموظف |
| ·· 010                           | New Text Docum | شهادة                       |          | New Text Document.bs ··· | File   |
| متبوادة<br>Note                  |                |                             |          | شهادة                    | Note   |

**شاشة رصيد الإجازات السنوية الموظف:** بالنقر على رصيد الإجازات السنوية، الموجودة في قائمة التعريفات، تظهر شاشة رصيد الإجازات السنوية للموظف.

شاشة رصيد إجازات الموظف، يتم فيها تعديل رصيد الإجازات الإفتتاحي للموظف، وتظهر الأرصدة التي يتم ترصيدها بشكل شهري عند إحتساب الراتب، و هذه الأرصدة إما أن تكون رصيد إضافي للشهر المحتسب، أو تكون رصيد بدل عمل إضافي، أو نقل رصيد بدل نقص الدوام.

- حقل الموظف، يمثل الموظف الذي له هذا الرصيد.
- حقل نوع الرصيد، يمثل نوع الرصيد المدخل، ونوع الرصيد تم ذكره سابقاً.
  - حقل عدد الأيام، يمثل عدد الأيام المدخله لهذا الرصيد.
  - حقل تاريخ الحركة، يمثل تاريخ إدخال حركة الرصيد هذه.
  - حقل الشهر، يمثل شهر الراتب الذي تم إحتساب هذه الحركة بناءً عليه.
    - ويمكن إضافة أي ملاحظات في حقل الملاحظات.

| الإسم | - رقم البطاقة | - | عدد الابام | نوع الإجازة     | # * Ti |              |                                       | EmployeeV          | acationBalanci |
|-------|---------------|---|------------|-----------------|--------|--------------|---------------------------------------|--------------------|----------------|
|       |               |   | Ŷ          |                 |        |              | -                                     |                    |                |
|       | 1002          | Ξ | 0          | بدار مقت ام اقم | 0      | 26/01/2014 * | نارين الحركة                          | 90 J               | 3              |
|       | 1003          |   | 1 166666   | بدار دفر اماق   | 0      |              | الشعر                                 | •                  | لموظف          |
|       | 1004          |   | 1.166666   | 00001004004     | 0      |              | , , , , , , , , , , , , , , , , , , , | · II. a . I Mirian | Ad-31 FA       |
|       | 1005          |   | 1.100000   | بدل وقب إضافان  |        | رصيد إفتناحف | - allestin                            | الوطيد الوقيا جاد  | 0)0.4123       |
|       | 1006          |   | -1.83333   | رصيد إضافتي     | Q      | 17.          |                                       | 7.33 :             | يدد الايام     |
|       | 1007          |   | 0          | بدل وقت إضافي   | 0      |              |                                       |                    |                |
|       | 1008          |   | -1.83333   | بدل وقت إضافي   | 0      |              |                                       |                    |                |
|       | 1009          |   | 0.765665   | بدل وفت إضافي   | 0      |              |                                       |                    |                |
|       | 1010          |   | 0          | بدل وقت إضافي   | 0      |              |                                       |                    |                |
|       | 1010          |   | -1.83333   | بدل وقت إضافي   | 0      |              |                                       |                    |                |
|       | 1911          |   | 1.165666   | بدل وقت إضافي   | 0      |              |                                       |                    |                |
|       | 1012          |   | 1.1656655  | بدل وقت إضافمي  | 0      |              |                                       |                    |                |
|       | 1013          |   | 0          | et = 00 15.10 . | 0      |              |                                       |                    |                |
|       | 1014          |   | . 7.33     | N AMLA O II     | 90     |              |                                       |                    |                |

## شاشة علاوات الموظف:

في شاشة علاوة الموظف يتم تعريف علاوات الموظف، بحيث يتم إختيار العلاوة وتفاصيل العلاوة، والتي كون قد تم تعريفهم في الإعدادات، ويمكن التعديل على قيمة العلاوة أو نسبتها أو عملة العلاوة.

ويمثل تاريخ البداية، التاريخ الذي سوف يبدأ إحتساب العلاوة على الراتب بناءً عليه. ويمكن إيقاف العلاوة من أيقونة إيقاف، وتحديد تاريخ الإيقاف، بالإضافة إلى إضافة ملاحظات عن سبب الإيقاف.

| ^ ∔الرقم ≁الإسم | العلاوة               | #-  |               |                |                                 |               |                                         | علاوات الموظف  |
|-----------------|-----------------------|-----|---------------|----------------|---------------------------------|---------------|-----------------------------------------|----------------|
| 5 =             | ۹<br>الما قداد ترکت   | 439 | ✓ دينار أردني | العملة         | <ul> <li>إجمالي زائد</li> </ul> | نوع العلاوة   | 439 🕻                                   | #              |
| 6               | دېلوم مع شامل او ثلاث | 372 | 1.27 🗄        | سعر العملة     | 50 🗘                            | قيمة العلاوة  | × •                                     | الموظف         |
| 8               | علاوة هخصيه           | 218 | متوقف 🛄       |                | 0:                              | نسبة العلاوة  | <ul> <li>علاوة طبيعة العمل</li> </ul>   | العلاوة        |
| 9               |                       |     |               | تاريخ الإيقاف  | 22/05/2003 -                    | تاريخ البداية | <ul> <li>× علاوة طبيعة العمل</li> </ul> | تقاصيل العلاوة |
| 10              |                       |     |               | ملاحظات التوقف |                                 |               |                                         |                |
| 15              |                       |     |               |                |                                 |               |                                         |                |

## شاشة صناديق الموظفين:

يتم في شاشة صناديق الموظفين تعريف صناديق المؤسسة، ويمكن إضافة الصندوق لجميع الموظفين أو إقافه عن الموظفين.

يتم في تعريف الصندوق تعريف التالي:

- عملة الصندوق
- نوع مساهمة الموظف (قيمة أو نسبة)
- تحديد قيمة المساهمة أو نسبتها
- في حال كان نوع مساهمة الموظف نسبة، فيجب تعريف نوع النسبة (هل هي من نبسة من الراتب الأساسي أو الإجمالي)
  - نوع علاوة مساهمة الموظف
    - نوع مساهمة المؤسسة

بالإضافة إلى إمكانية تعريف رصيد إفتتاحي للموظف في الصندوق، أو الإستعلام عن رصيد الصندوق، والحركات التي تمت على الصندوق.

| #                       | 10            | 11            | الإسم  | صندوق 1                  |                          | الإسم الأ                  | أجنبي        | 1       |                |            | # - | - الإسم |  |  |  |  |  |  |  |  |
|-------------------------|---------------|---------------|--------|--------------------------|--------------------------|----------------------------|--------------|---------|----------------|------------|-----|---------|--|--|--|--|--|--|--|--|
|                         |               |               |        |                          | 2                        | • 1/2 ×                    |              |         |                | _          | 1   | صندوق 1 |  |  |  |  |  |  |  |  |
| مساهمة الموظف           | * ^ شيدل جديد | ۰ ۸ هیدن چدید |        |                          | • الصرية<br>باهة البابية | • خاصع                     |              |         |                |            | 2   | صندوق2  |  |  |  |  |  |  |  |  |
|                         |               |               |        | 2                        |                          |                            |              |         |                |            |     |         |  |  |  |  |  |  |  |  |
| نوع مساهمة الموظف       | ∽ القيمة      |               |        | ý 🗌                      | وع مساهمة المؤسسة        | <ul> <li>القيمة</li> </ul> |              |         |                |            |     |         |  |  |  |  |  |  |  |  |
| قيمة مساهمة الموظف      | 100 🕻         |               |        | ۋ                        | يمة مساهمة المؤسسة       | 10 0                       |              |         |                |            |     |         |  |  |  |  |  |  |  |  |
| نوء علاوة مساهمة الموظف | * اساسی       |               |        |                          |                          |                            |              |         |                |            |     |         |  |  |  |  |  |  |  |  |
| م # الموظف              |               | مساهمة من     | القيمة | العملة                   | الإجمالي                 | نوع الحركة                 | تاريخ الحركة | ملاحظات |                |            |     |         |  |  |  |  |  |  |  |  |
|                         |               |               |        |                          |                          | Count=2)                   | ((           |         | Employee Name: | <b>*</b> 4 |     |         |  |  |  |  |  |  |  |  |
| 1                       |               | الموغلف       | 12     | شیک <mark>ل ج</mark> دید | 2.1984                   | إضافات شهرية               | 20/02/2016   | قنفتنغ  |                |            |     |         |  |  |  |  |  |  |  |  |
| 2                       |               | المؤسسة       | 200    | دينار أردني              | 200                      | رصيد إفتتاحي               | 20/02/2016   |         |                |            |     |         |  |  |  |  |  |  |  |  |
|                         |               |               |        |                          |                          | it=1)                      | (Cour        |         | Employee Name: | Þ          |     |         |  |  |  |  |  |  |  |  |
|                         |               |               |        |                          |                          | Count=4)                   | (            |         | Employee Name: | Þ          |     |         |  |  |  |  |  |  |  |  |
|                         |               |               |        |                          |                          |                            |              |         |                |            |     |         |  |  |  |  |  |  |  |  |
|                         |               |               |        |                          |                          | it=2)                      | (Cour        |         | Employee Name: | Þ          |     |         |  |  |  |  |  |  |  |  |

ويمكن إضافة الصندوق والتعديل عليه على مستوى الموظف من شاشة تفاصيل الموظف.

#### شاشة المدن:

بالنقر على المدن، الموجودة في قائمة التعريفات، تظهر شاشة تعريف المدن والمناطق.

شاشة المدن يتم فيها تعريف المدن والمناطق التابعة للمدينة. ويتم تحديد المدينة والمنطقة للموظف من شاشة بطاقة الموظف التي تم توضيحها سابقاً.

| 00 | + الإسم | #- |               |          |   |        | المدينة        |
|----|---------|----|---------------|----------|---|--------|----------------|
|    |         |    |               |          |   |        | ( Q            |
|    | الخليل  | 1  |               |          |   | 1 .    | Ŧ              |
|    | الغدس   | 2  |               |          |   | الخليل | الإسم<br>من ما |
|    |         |    |               |          |   |        | الإسم الاحتيدي |
|    |         |    | الإسم الأجنبي | - الإسم  |   | Ĩ      | المناطق 🔅      |
|    |         |    | •             | تر قومیا | 1 |        | 2              |
|    |         |    |               | الخليل.  | 2 |        | الموطعين       |
|    |         |    |               | 6pt      | 3 |        |                |
|    |         |    |               | الغوار   | 4 |        |                |
|    |         |    |               | الريحية  | 5 |        |                |

#### شاشة الدوائر والأقسام:

بالنقر على الدوائر والأقسام، الموجودة في قائمة التعريفات، تظهر شاشة تعريف الدوائر والأقسام.

شاشة الدوائر والأقسام يتم فيها تعريف الدوائر والأقسام التابعة لها في المؤسسة. ويتم تحديد الدائرة والقسم للموظف من شاشة بطاقة الموظف التي تم توضيحها سابقاً.

| بغلومات الدائر |                |                                |               |   | - الإسم        |
|----------------|----------------|--------------------------------|---------------|---|----------------|
|                | 1 .            |                                | -             | 1 | الدراءة العامة |
| اسم            | الادارة العامة |                                |               | 2 | Riccall        |
| اسم الأجنبي    |                |                                |               |   |                |
| فسؤوك          | -              |                                |               |   |                |
| الأفسام 🔅      | #*             | الإسم                          | الإسم الأجنبى | T |                |
|                | 13             | فسم الادارة                    |               | • |                |
|                | 14             | قسم السائقير، ومندوبف المبيعات |               |   |                |
|                |                |                                |               | 4 |                |

## شاشة المسمى الوظيفي:

بالنقر على المسمى الوظيفي، الموجودة في قائمة التعريفات، تظهر شاشة تعريف المسميات الوظيفية.

شاشة المسمى الوظيفي يتم فيها تعريف المسميات الوظيفية في المؤسسة. ويتم تحديد المسمى الوظيفي للموظف من شاشة بطاقة الموظف التي تم توضيحها سابقاً.

| النوع | الإسم          | #- | ريې ېې    | المسمق الوظ   |
|-------|----------------|----|-----------|---------------|
| ·     |                |    | 1 2       |               |
|       | محاسب<br>محاسب | 2  | مدير مالي | الإسم         |
|       | عامل           | з  |           | الإسم الأجنيم |
|       | سكرناريا       | 4  |           |               |

#### الإعدادات

## شاشة الإعداد العام

في شاشة الإعداد العام يتم تعريف الإعدادات العامة للنظام، وتمثّل الإعدادت الأساسية للخصومات والإضافات التلقائية، تعريف خصم المواصلات من الضريبة، معلومات الإدارة، ومعلومات قسيمة الراتب، معلومات إحتساب فرق العملة إن وجد.

الإعدادات ۞ ◄ الإعداد العام ۞ الإعداد العام ۞ سلم الروائب ﷺ العلاوة نوع الإضافات والإقطاعات العملة ∰ قروض وأقساط ∰ أصناف العمولات حالة العمل حالة العمل

|                   | vils Ihielar                                                                       | JF                                                                                                    | المحتوف المحمف                                                                                                    |
|-------------------|------------------------------------------------------------------------------------|----------------------------------------------------------------------------------------------------|----------------------------------------------------------------------------------------------------|
|                   | الدقائق التحري                                                                     | يتم تحتيها في الساعة 🕻                                                                                                    | 15                                                                                                    |
| باحير             | الإدار                                                                             |                                                                                                    |                                                                                                    |
| 2                 | رئيس الجمع                                                                         | 4.0                                                                                                    |                                                                                                    |
| به (أيام كامله    | أمين الصندوا                                                                       | ق                                                                                                    |                                                                                                    |
| حارة              | المراقب الإذا                                                                      | ارې والماليې                                                                                                    | ľ                                                                                                    |
|                   | المدير الإذارة                                                                     | ې والمالي                                                                                                    |                                                                                                    |
|                   | معلومات صن                                                                         | دوف التوفير                                                                                                    |                                                                                                    |
|                   |                                                                                    |                                                                                                    | حاله صندوف ال                                                                                                    |
|                   | غمله صدوة                                                                          | ف التوفير                                                                                                    | • شہکل حدید                                                                                                    |
|                   | نوع صندوق ا                                                                        | التوفير                                                                                                    | • فيمه                                                                                                    |
| إحتساب فرق العملة |                                                                                    | مجموعات الرانب                                                                                                    |                                                                                                    |
|                   | الأساسح 🗉                                                                          | مجموعة الرانب الأسان                                                                                                    | استى المحتوي المحمي                                                                                                    |
| 1                 | وق التوقير 🗐                                                                       | مجموعة الرانب لصندوا                                                                                                    | وق التوقير المحتوى المحمى                                                                                                    |
| 1                 | لة للنفاعد 🗉                                                                       | محموعة الراتب لفرق ا                                                                                                    | العملة المحتوى المحمعي                                                                                                    |
|                   | ه للعمولات 🖾                                                                       | مجموعة الرأتب للضرب                                                                                                    | يية المحتوى المحمي                                                                                                    |
|                   | • للعمولات 🕅                                                                       | محموعة الراتب للنقاعا                                                                                                    | عد المحمق                                                                                                    |
|                   |                                                                                    | مجموعة الراتب للعمول                                                                                                    | ولات المحتوف المحمني                                                                                                    |
|                   |                                                                                    |                                                                                                    |                                                                                                    |
| L201              | فرق العملة لصند<br>قرق العم<br>إحساب قرق العملة<br>حالة الضربية<br>إلى السيهات []] | فرق العملة لصندق التوقير []<br>فرق العملة للنماعد []<br>إحساب فرق العملة للعمولات []<br>جالة الضربية للعمولات [2]<br>إلى السيمات [] | فرق العملة للمندوق التوفير الله محموعة الرايب لمند<br>قرق العملة للنفاعد الله محموعة الرايب لمرق<br>إحتساب قرق العملة للعمولات الله محموعة الرايب للمر<br>حالة الضربية للعمولات الآل محموعة الرايب للمم<br>مجموعة الرايب للمم |

- حقل نوع حسم الأيام: ويمثل الخصم الذي سوف يتم بناءً عليه حسم أيام الغياب بشكل تلقائي على قسيمة راتب الموظف.
- حقل نوع نقص الدوام: ويمثل الخصم الذي سوف يتم بناءً عليه خصم نقص الدوام بشكل تلقائي على قسيمة راتب الموظف..
  - حقل نوع العمل الإضافي: ويمثل الإضافة الذي سوف يتم بناءً عليه إضافة العمل الإضافي بشكل تلقائي على قسيمة راتب الموظف.
    - حقل نوع الإجازة الإفتر اضي: ويمثل الإجازة التي سوف يتم إضافتها للموظف بشكل تلقائي.

- حقل نوع خصم الإجازة: ويمثل الخصم الذي سوف يتم بناءً عليه خصم الإجازات من الراتب بشكل تلقائي في حال إنتهاء رصيد إجازات الموظف.
- حقل الدقائق التي يتم تجنبها في الساعه: ويمثل الحركات التي يتم إهمالها في حال وجود حركات للموظف على ساعة الدوام ضمن نطاق هذه الدقائق. ويجب أن تكون أقل شيء تساوي دقيقة واحدة فقط.
  - حقول رئيس المؤسسة، أمين الصندوق، المراقب المالي، المدير الإداري والمالي: تمثل أسماء الإدارين في المؤسسة والتي سوف تظهر في كشوفات الروانب والبنك.
  - حقل خصم المواصلات: يبين هل سوف يتم خصم المواصلات من ضريبة راتب الموظف أم لا، وفي حال تم خصم المواصلات، سوف تظهر في كشوفات الضريبة المبالغ المخصومة.
  - حقل نوع خصم المواصلات: يبين نوع خصم المواصلات من ضريبة راتب الموظف، وإما أن تكون نسبة أو قيمة، وبناءً عليه، يتم تحديد النسبة أو القيمة التي سوف يتم خصمها من الراتب للضريبة.
    - حقل إسم الراتب الأساسى: ويمثل الإسم الذي سوف يظهر في قسيمة راتب الموظف للراتب الأساسي.
      - حقل إسم الضريبة: ويمثل الإسم الذي سوف يظهر في قسيمة راتب الموظف للضريبة.
      - حقل فرق العملة: ويمثل الإسم الذي سوف يظهر في قسيمة راتب الموظف لفرق العملة.
        - حقل العمو لات: ويمثل الإسم الذي سوف يظهر في قسيمة راتب الموظف للعمو لات.
      - حقل فرق العملة للراتب الأساسى: يبين هل سوف يتم إحتساب فرق العملة للراتب الأساسي أم لا.
        - حقل فرق العملة للعمو لات: يبين هل سوف يتم إحتساب فرق العملة لعمو لات الموظفين أم لا.
          - حالة الضريبة للعمو لات: يبين هل يوجد ضريبة للعمو لات أم لا.

## شاشبة إعدادات الربط مع النظام المالى

في شاشة إعدادات الربط مع النظام المالي يتم تعريف جميع المقاطع اللازمة لسند الإلتزام وإشعار المدين الذين سوف يتم إنشائهم بشكل آلي لرواتب الموظفين في النظام المالي.

ويظهر في الصورة التالية جميع المقاطع المطلوبة لإنشاء القيود الألية لرواتب الموظفين.

- مقاطع الجانب الدائن لسند الإلتزام
  - مقاطع فرق العملة
- ربط الإقتطاعات ومقاطع إشعار المدين
- مقاطع الضريبة وصندوق التقاعد وصندوق التوفير
- مقاطع التأمين الصحي، والذي سوف يتم إنشاء سند إلتيز ام به
- ومقاطع الجانب المدين لمساهمة المؤسسة في صندوق التقاعد أو التوفير

| مقاطع الجانب الدائن لس  | ند الإلترام                             |                     | مقاطع ف        | فاطع فرق العملة      |                             |                |
|-------------------------|-----------------------------------------|---------------------|----------------|----------------------|-----------------------------|----------------|
| الذمة                   | × -                                     |                     |                | نساب فرق العملة      | x •                         |                |
| الحساب                  | × •                                     |                     | مرجع ا         | رجع الحساب           | × •                         |                |
| الموازنة                | × •                                     |                     | الموازنة       | موازنة               | × •                         |                |
| ربط الإقطاعات           |                                         |                     |                |                      |                             |                |
| مقاطع الجانب المدين لإ  | نفعار المدين للإقطاعات                  |                     |                |                      |                             |                |
| الذمة                   | X •                                     | الحساب              | × •            |                      | الموازنة                    | × •            |
| مقاطع الجانب الدائن للد | صريبة                                   | مقاطع الجانب الدائر | لصندوق التقاعد |                      | مقاطع الجانب الدائن ل       | لصندوق التوفير |
| الحساب                  | × •                                     | الحساب للتقاعد      | × •            |                      | حساب صندوق التوفير          | ير \+ ×        |
| مرجع الحساب             | × •                                     | مرجع الحساب         | × -            |                      | مرجع الحساب                 | × •            |
| الموازنة                | × •                                     | الموازنة            | × •            |                      | الموازئة <mark>،</mark>     | × •            |
| مقاطع التأمين الصحي     |                                         |                     |                |                      |                             |                |
| مقاطع الجانب الدائن لس  | ند الإلتزام للتأمي <mark>ن</mark> الصحي |                     | مقاطع اا       | فاطع الجانب المدين ا | ن لسند الإلترام للتأمين الم | لصحي           |
| الذمة للجانب الدائن     | x •                                     |                     |                | ساب الجانب المدين    | ین <del>ب</del> ×           |                |
| حساب الجانب الدائن      | x •                                     |                     |                |                      |                             |                |
| الموازنة للجانب الدائن  | × •                                     |                     |                |                      |                             |                |
| مقاطع الجانب المدين لم  | ساهمة المؤسسة                           |                     |                |                      |                             |                |
| مقاطع الجانب المدين له  | ساهمة المؤسسة في صندوق التقاعد          |                     | مقاطع ال       | اطع الجانب المدين ل  | ن لمساهمة المؤسسة في ه      | صندوق التوفير  |
| حساب الجائب الدائن      | X •                                     |                     |                | ساب الجانب الدائن    | × •                         |                |
| موازنة الجانب الدائن    | × •                                     |                     | موازنة         | ازنة الجانب الدائن   | د.<br>این ۲۰ ×              |                |
| حساب الجانب المدين      | x •                                     |                     | حساب ا         | ساب الجانب المدين    | × •                         |                |

## شاشة سلم الرواتب

في شاشة سلم الرواتب يتم تعريف السنوات والدرجات المرتبطة بالكادر، حيث أن النظام يدعم وجود أكثر من كادر، ويتم ربط الموظفي في الكادر والدرجة والسنة في اشاشة تفاصيل الموظف. ويتم تعريف الراتب للسنة.

| <br>نوية مالإ | نوع العلاوة الس |   |            | 5 · 0 · N 0     |              |         |                                       |       |               |                 |          |                 |  |
|---------------|-----------------|---|------------|-----------------|--------------|---------|---------------------------------------|-------|---------------|-----------------|----------|-----------------|--|
|               |                 |   | الإسم      | العلاوة السنوية | فيمه العلاوة | ^ الرقم |                                       |       |               |                 |          | الدرجة          |  |
| کادر 1        | علاوة ثابتة     | 9 |            |                 |              |         |                                       |       |               |                 | 0.*      |                 |  |
| کادر 2        | علاوة ثابتة     | • | الاولى أ   | 10              | 0            | 0       |                                       |       |               |                 | U -      | الرقم           |  |
| کاد. 3        | علاوة ثابتة     |   | بدون       | 0               | 0            | 0       |                                       |       |               |                 | الأولى أ | الإسم           |  |
|               |                 |   | الاولد ب   | 8               | 0            | 1       |                                       | i.    |               |                 |          | الإسم الأجنبي   |  |
|               |                 |   | الثانية    | 6               | 0            | 2       |                                       |       |               |                 | 10 *     | العلامة السنمية |  |
|               |                 |   | الثالثة    | 6               | 0            | 3       |                                       |       |               |                 | 10 0     |                 |  |
|               |                 |   | الرابعة    | 6               | 0            | 4       |                                       |       |               |                 | 0.       | فيمه العلاوه    |  |
|               |                 |   | الخامسة    | 4               | 0            | 5       |                                       |       |               |                 |          |                 |  |
|               |                 |   | السادسة    | 4               | 0            | 6       | 1 1 1 1 1 1 1 1 1 1 1 1 1 1 1 1 1 1 1 |       |               |                 |          |                 |  |
|               |                 |   | السابعة    | 4               | 0            | 7       | ≁ الرقم                               | الإسم | الإسم الاجنبي | العلاوة السنوية | الراتب   | السنوات 💱       |  |
|               |                 |   | الثامنة    | 3               | 0            | 8       | ▶ 1                                   | 1     |               | 50              | 322      |                 |  |
|               |                 |   | التاسعة    | 3               | 0            | 9       | 2                                     | 2     |               | 50              | 332      |                 |  |
|               |                 |   | العاشر ة   | 2               | 0            | 10      | 3                                     | 3     |               | 50              | 342      |                 |  |
|               |                 |   | الحادية عش | 2               | 0            | 11      | 4                                     | 4     |               | 50              | 352      |                 |  |

عند تعريف الكادر يتم تعريف الحقول التالية:

- نوع العلاوة السنوية: إما علاوة ثابتة أو نسبة
- العلاوة الثابتة: أي أن الراتب يتم أحتسابه بناءً على مبلغ الراتب الموجود في السنوات
- o نسبة: أي أن الراتب يتم إحتسابه بناءً على مبلغ أول سنة في الدرجة بالإضافة إلى العلاوات السنوية لكل سنة.
- إحتساب التقاعد: يدل هل سوف يتم إحتساب التقاعد للموظفين المعرفين على الكادر أم لا، وإن تم إحتساب التقاعد فيجب تحديد نسبة التقاعد من الموظف ونسبة مساهمة المؤسسة.
  - علاوة الدرجة: إذا تم تحديد علاوة الدرجة، فإنه في حال تم ترفيع الموظف لدرجة جديدة يأخذ العلاوة المعرفة
- العلاوة الأساسية للتأمين الصحي: في حال تعريف علاوة تأمين صحي للموظف (مربوطة بالعلاوة الأساسية للتأمين الصحي)، فإنه يجب تحديد نوع مساهمة المؤسسة في التأمين الصحي، أو نسبتها لكي يتم ترصيدها.
- علاوة الزوجة: إذا تم تعريف زوجة للموظف في بطاقة العائلة من شاشة معلومات الموظف، فإنه يتم إضافة علاوة تلقائية للزوجة بناءً على التعريف في الكادر.
- علاوة الزوجة الثانية: إذا تم تعريف زوجة ثانية للموظف في بطاقة العائلة من شاشة معلومات الموظف، فإنه يتم إضافة علاوة تلقائية للزوجة الثانية بناءً على التعريف في الكادر.
- علاوة الأبناء: إذا تم تعريف أبناء للموظف في بطاقة العائلة من شاشة معلومات الموظف، فإنه يتم إضافة علاوة تلقائية للأبناء بناءً على التعريف في الكادر.

| ارقم                  | 1.2                            | علاوة الدرجة                      | <ul> <li>× علاوة الدرجة</li> </ul> | علاوة الزوجة              | <ul> <li>× علاوة عائلية</li> </ul> |
|-----------------------|--------------------------------|-----------------------------------|------------------------------------|---------------------------|------------------------------------|
| الإسم                 | کانرا                          | تفاصيل علاوة الدرجة               | • × علاوة درجة                     | لقاصيل علاوة الزوجة       | <ul> <li>× علاوة الزوجه</li> </ul> |
| الإسم الأجنبي         |                                | العلاوة الأساسية للتأمن الصحي     | • × ئامن صحيا                      | علاوة الزوجة الثنية       | • × علاوة عاليه                    |
| نوع العلاوة السنوية   | <ul> <li>علاوة ثابة</li> </ul> | نوع مناهنة التؤسسة ذي الأمن الصحي | • بية                              | غاصيل علاوة الزوجة الثلية | <ul> <li>× علاوة الروجة</li> </ul> |
|                       | إحساب القاعد 🕅                 | سية مناهمة المؤسسة في الأمن الصحي | 100 :                              | علاوة الأبناء             | <ul> <li>× عادرة عائلية</li> </ul> |
| سبة التاعد            | 360.01 1                       |                                   | إخساب مربوط الدرجة                 | تقاصيل علاوة الأبناء      | <ul> <li>خانوة إيناء</li> </ul>    |
| نسة التقاعد من المؤكة | %0 C                           |                                   |                                    |                           |                                    |

#### شاشة العلاوات

يتم في شاشة العلاوات تعريف علاوات كل كادر .

| - | + الإر | ▲ الرقم |                                 |         |   |                |         | دوات                 |
|---|--------|---------|---------------------------------|---------|---|----------------|---------|----------------------|
| • | کادر 1 | 1       |                                 |         |   |                |         |                      |
|   | کادر2  | 2       | ≁ الإسم                         | ≁ الرقم |   |                |         | العلاوة              |
|   | کادر3  | 3       | الرائب الأساسي                  | 1       |   |                |         |                      |
|   |        |         | ههادة                           | 1       |   |                |         | ارقم 1 -             |
|   |        |         | علاوه شخصي <mark>ه</mark>       | 2       |   |                |         | الإسم الراتب الأساسي |
|   |        |         | علاوة مواصلات                   | 3       |   |                |         | الإسم الأجنبي        |
|   |        |         | علاوة الدرجه                    | 4       |   |                | 1.      | 1.XK x               |
|   |        |         | علاوة غلاء معيشه                | 5       |   |                |         |                      |
|   |        |         | علاوه اداريه                    | 6       |   |                |         | 1                    |
|   |        |         | علاوة طبيع <mark>ة</mark> العمل | 7       |   | الإسم          | ^ الرقم | تفاصيل العلاوة 😳     |
|   |        |         | علاوه خاصه                      | 8       | • | الرائب الأساسي | 1       |                      |

ويتم تعريف العلاوة وتفاصيل العلاوة، وفي تفاصيل العلاوة يتم تعريف الحقول التالية:

- إسم العلاوة الذي سوف يظهر في قسمة الراتب
- يتم تحديد هل هذه العلاوة تدخل في إحتساب التقاعد وأم لا عبر أيقونة إحتساب التقاعد
- يتم تحديد هل هذه العلاوة تدخل في إحتساب فرق العملة وأم لا عبر أيقونة إحتساب فرق العملة
  - نوع العلاوة: والتي تبين هل العلاوة إضافة أم خصم ومن اين سوف يتم إحتسابها.
    - نوع القيمة: تبين هل العلاوة عبارة عن قيمة أم نسبة.
      - عملة العلاوة
    - حالة الضريبة: هل هي خاضع ام غير خاضع لإحتساب الضريبة
      - قيمة التقريب عند إحتساب الراتب
        - بالإضافة إلى مجموعة الراتب

ويمكن في شاشة تفاصيل العلاوة إضافة هذه العلاوة على جميع الموظفين المعرفين على الكادر التابعه له هذه العلاوة، أو عكس التعديل الذي حصل على العلاوة على العلاوات المضافة للموظفين.

| لرقم          | 1 🗘                                  | نوع العلاوة  | ◄ إجمالي زائد | العملة          | <ul> <li>× × دینار معدل</li> </ul> |
|---------------|--------------------------------------|--------------|---------------|-----------------|------------------------------------|
| العلاوة       | <ul> <li>× الرائب الأساسي</li> </ul> | نوع القيمة   | ◄ قيمة        | حالة الضريبة    | ٭ خاضع                             |
| الإسم         | الراتب الأسا <mark>سي</mark>         | قيمة العلاوة | 0 ‡           | قيمة التقريب    | 2 🕄                                |
| الإسم الأجنبي |                                      | [            |               | مجموعة الراتب   | × •                                |
|               | إحتساب التقاعد 🔲                     | 1            |               | تغاصبا بالعلامة |                                    |
|               | حساب فرق العملة 📰                    |              |               |                 | - VP                               |

## شاشة نوع الإضافة والإقتطاع

في هذه الشاشة يتم تعريف جميع أنواع الإضافات والإقتطاعات التي سوف يتم إضافاتها أو خصمها على الموظف.

| نوع العلاوة                     | الإسم                               |    | - | مقاطع الربط مع النظام المالي |                      |               | later     | الإضافات والإقدا |
|---------------------------------|-------------------------------------|----|---|------------------------------|----------------------|---------------|-----------|------------------|
| اجماله، رائد) •<br>اجماله، رائد | عمل اصاف <mark>م.</mark><br>مکافئات | 1  |   | الحساب                       | * اجمالی راند        | يوع العلاوة   | 1;        | #                |
| احمالف نا                       | حسم بدل نأخير                       | 3  |   | مرجع الحساب                  | sleel -              | حاله المريبة  | عمل إضافي | الإسمر           |
| احمالين تا                      | حسيم أيام                           | 4  |   | الموارنة                     | المحتوف المحمى       | مجموعة الرائب |           | الاسم الأجنيف    |
| إحمالين با                      | فوانير جوال                         | 5  |   | 0.05-11-5-0                  | alocit is in the     |               |           | A CONTRACTOR     |
| صافين ناقص                      | سلعة                                | 6  |   |                              |                      |               |           |                  |
| صافيل ناقص                      | حصم نقابة                           | 7  |   | النشاط                       | إحتساب الكمية_ايام 📖 |               |           |                  |
| صافين ناقص                      | ذمم مشعل                            | 8  |   | المشروع                      |                      |               |           |                  |
| صافين ناقص                      | اشتراك هينة عامة                    | 9  |   | مصدر النمويل                 |                      |               |           |                  |
| beelle ulie                     | Q. Y.C.                             | 10 |   |                              |                      |               |           |                  |

- حقل الإسم: يبين إسم الإضافة أو الإقتطاع التي سوف يتم إضافتها أو خصمها عن الموظف، وسوف يظهر هذا الإسم في قسيمة راتب الموظف أيضاً.
  - حقل الإسم الأجنبي: يبين الإسم الإنجليزي للإضافة أو الإقتطاع.
  - حقل نوع العلاوه: يبين من مقطع من مقاطع الراتب سوف يتم الإضافة أو الخصم، والمقاطع هي التالية:
    - أساسي زائد: تبين أنه سوف يتم إضافة هذه الإضافة على الراتب الأساسي.
    - إجمالي زائد: تبين أنه سوف يتم إضافة هذه الإضافة على الراتب الإجمالي.
    - صافى زائد: تبين أنه سوف يتم إضافة هذه الإضافة على الراتب الصافى.
    - أساسي ناقص: تبين أنه سوف يتم خصم هذه الخصم على الراتب الأساسي.
    - إجمالي ناقص: تبين أنه سوف يتم خصم هذه الخصم على الراتب الإجمالي.
    - صافي ناقص: تبين أنه سوف يتم خصم هذه الخصم على الراتب الصافي.
  - حقل حالة الضريبة: يبين حالة الضريبة لهذه الإضافة أو الإقتطاع، وإما تكون خاضع "أي يتم إدخالها في إحتساب الضريبة"، أو إعفاء "أي لا يتم إدخالها في إحتساب الضريبة".
    - حقل إحتساب فرق العملة: يبين هل سوف يتم إحتساب فرق العملة لهذه الإضافة أو الإقتطاع أم لا.
- حقل إحتساب الكمية أيام: يبين هل يسمح للبر نامج إحتساب المبلغ بشكل تلقائي في حال إدخال عدد الأيام عند إضافة إقتطاع أو إضافة جديد للموظف.
- مقاطع الربط مع النظام المالي، والتي تمثل المقاطع المطلوبة عند ترحيل الرواتب وإنشاء السندات الألية في النظام المالي.

#### شاشبة العملة

في هذه الشاشة يتم تعريف العملات والعملة الإفتر اضية ونسبة كل عملة بالنسبة للعملة الإفتر اضية في البرنامج.

| ه العملة الإفتراضي | سعر العمل | الاسم         | #- |                                                                                                    | 1.2                | +               |
|--------------------|-----------|---------------|----|----------------------------------------------------------------------------------------------------|--------------------|-----------------|
| • •                |           |               |    |                                                                                                    |                    |                 |
| •                  | 1.00      | هکل حدید      | 1  | عملة شؤون الموظفين                                                                                              | شيکل جديد          | اسم العملة      |
|                    | 5.00      | دينار أردني   | 2  | 12 a . t . and a t if 100                                                                                       | New Israeli Shekel | الإسم الأجنيبي  |
| 10                 | 3.50      | دولار أمريكف  | 3  | וא ועפען און אינים און ארען אין און אינען אין און און אין און און אין און און אין אין און אין אין אין אין אין א |                    | 1976-199 EV 178 |
| 音                  | 5.50      | المدو أورورهي | 4  | HR نسبة العملة 📮 1.00                                                                                           |                    |                 |

- حقل إسم العملة: يمثل الإسم العملة.
- حقل الإسم الأجنبي: يمثل الإسم الإنجليزي للعملة.
- حقل العملة الإفتر اضية: بناء عليه يتم تحديد العملة الإفتر اضية للبر نامج.
- حقل نسبة العملة: يبين نسبة العملة بالنسبة للعملة الإفتر اضية، وفي حال العملة الإفتر اضية تكون القيمة هي 1.

#### شاشة القروض والأقساط

فى هذه الشاشة يتم تعريف جميع أنواع القروض والأقساط والسلف الدورية التي سوف يتم تعريفها للموظف.

| -# الإسم                                                                                                    | الطام المالي    | مقاطع الربط مع |                |               |                     |             | نوع الغرض    |
|----------------------------------------------------------------------------------------------------|-----------------|----------------|----------------|---------------|---------------------|-------------|--------------|
| مربعة مورية المربعة المربعة المربعة المربعة المربعة المربعة المربعة المربعة المربعة المربعة المربعة المربعة ال<br>م | المحتوف المحمدي | الحساب         | • صافق ناقص    | نوع العلاوة   |                     | 1 +         |              |
|                                                                                                    | 55              | مرجع الحساب    | * فاصع         | حاله المريبة  |                     | سلغة دورية  | الإسم        |
|                                                                                                    | المحتوف المحمعي | الموارنة       | المحتوف المحمى | مجموعة الرائب | إحتساب فرق العملة 🗄 |             |              |
|                                                                                                    | المحتوف المحمي  | مصدر التمويل   |                |               |                     |             |              |
|                                                                                                    |                 |                |                |               |                     |             |              |
|                                                                                                    |                 |                |                |               |                     | لفروض مؤفنا | إيقاف جميع ا |

- حقل الإسم: يبين إسم الإضافة أو الإقتطاع التي سوف يضيفها أو خصمها عن الموظف، وسوف يظهر هذا الإسم في قسيمة راتب الموظف أيضاً.
  - حقل الإسم الأجنبي: يبين الإسم الإنجليزي للإضافة أو الإقتطاع.
  - حقل نوع العلاوه: يبين من مقطع من مقاطع الراتب سوف يتم الإضافة أو الخصم، والمقاطع هي التالية:
    - أساسي زائد: تبين أنه سوف يتم إضافة هذه الإضافة على الراتب الأساسي.
    - إجمالي زائد: تبين أنه سوف يتم إضافة هذه الإضافة على الراتب الإجمالي.
    - صافى زائد: تبين أنه سوف يتم إضافة هذه الإضافة على الراتب الصافي.
    - أساسى ناقص: تبين أنه سوف يتم خصم هذه الخصم على الراتب الأساسى.
    - إجمالي ناقص: تبين أنه سوف يتم خصم هذه الخصم على الراتب الإجمالي.
    - صافي ناقص: تبين أنه سوف يتم خصم هذه الخصم على الراتب الصافي.
  - حقل حالة الضريبة: يبين حالة الضريبة لهذه الإضافة أو الإقتطاع، وإما تكون خاضع "أي يتم إدخالها في إحتساب الضريبة"، أو إعفاء "أي لا يتم إدخالها في إحتساب الضريبة".

حقل إحتساب فرق العملة: يبين هل سوف يتم إحتساب فرق العملة لهذه الإضافة أو الإقتطاع أم لا.

#### شاشة أصناف العمولات

يتم في هذه الشاشة تعريف الأصناف للعمل بالعمولات، والأجر الإفتراضي لهذا الصنف.

| الصنف               |             |          |    |   | إسم الصنف    | الأجر الإفتراضي |
|---------------------|-------------|----------|----|---|--------------|-----------------|
| R 20                |             | 10       |    | 1 | الصنف الأول  | 10              |
|                     | 1 .         |          | 10 | 2 | الصنف النادي | S               |
| إسم الصنف           | الصنف الأول | ollessle |    | 3 | الصنف التالث | 0               |
| الأجر الاقتراصف     | 10 🙏        | F        | ÷. | 4 | كلاسيك       | 0               |
| farman and a second |             |          |    | 5 | افرست        | 0               |

- حقل إسم الصنف: يمثل إسم الصنف للعمو لات.
- حقل الأجر الإفتراضي: يمثل الأجر لكل صنف والذي سوف يأخذه الموظف في حال العمل على هذا الصنف.
   ويمكن تغير الأجر عند إضافة العمل للموظف على هذا الصنف.
- حقل الملاحظات: يمكن وصف هذا الصنف من خلال حقل الملاحظات، أو كتابة أي ملاحظات بخصوص هذا الصنف.

### شاشة حالة العمل

يمكن تعريف حالات العمل الموجودة داخل المؤسسة من خلال هذه الشاشة.

|   | + الإسم  |   |          | باله العمل   |
|---|----------|---|----------|--------------|
| • | متبت     | 1 |          | 1            |
|   | غير متبت | 2 | 1.       |              |
|   | منتدب    | 3 | مثبت     | jawy         |
|   |          |   | Tenure   | لإسم الأجنيم |
|   |          |   | 🛄 Tenure |              |

- حقل الإسم: يمثل إسم حالة العمل.
- حقل الإسم الأجنبي: يمثل الإسم الإنجليزي لحالة العمل.
- حقل مثبت: والتي تبين هل هذه الحالة تدل على تثبيت الموظف في المؤسسة أم لا.

#### إعداد الدوام

#### شاشة إدارة الساعة

في شاشة إدارة الساعة، يتم تعريف ساعات بصمة الدوام للموظفين.

| إدارة ساعة الدر | وامر          |             |               | # | رقم الساعه | * إسم الساعه   |
|-----------------|---------------|-------------|---------------|---|------------|----------------|
| #               | 1 0           | نوع الإتصال | IP 🔻          | 1 | 1          | الساعة الأولى  |
| رقم الساعه      | 1:            | IP          | 192.168.1.201 | 2 | 2          | الساعة الثانية |
| إسم الشاعة      | الساعة الأولى | Port        | 4370          |   |            |                |
| Model           | ZK 🕶          | Comm Key    |               |   |            |                |

إعدادات الدوام ۞ ⊿ إدارة الساعة تصدير بيانات الساعه ₪

مناوبة 📰 جدول العمل 🍱

فئة أذن المغادرة 🗟 فئة الإجازة 📃

نوع الإجازة 📃

- الحقل #: و هو رقم تسلسلي لا يمكن التعديل عليه.
- حقل رقم الساعه: و هو رقم ساعة البصمة ويتم تعريفها من قبل مستخدم النظام.
  - حقل إسم الساعه: يعبر عن إسم ساعة البصمة.
- حقل Model: عبر عن نوع ساعة البصمة. وبرنامج Optimus يمكنه التعامل مع نوعين من ساعات البصمة، وهي: ZK, FingerTick
- حقل مسح بيانات الساعه: يبين هل يقوم البرنامج بمسح بيانات الساعة عند عملية قرآة البيانات أم لا. حيث أنه في حال عدم مسح البيانات سوف يتم الإحتفاظ فيها على ساعة الدوام، و هذه البيانات تأخذ مساحة من ذاكرة الساعه، و في حال كانت هذه البيانات كثيرة فإنها سوف تبطئ عملية قرآة بيانات الساعه، لذا يفضل حذفها.
  - حقل نوع الإتصال: يبين هذا الحقل الطريقة التي تتصل بها الساعه مع البرنامج. ويوجد 4 حالات لتوصيل البرنامج مع الساعه و هي كالتالي:
- IP -1 وهو توصيل عبر الشبكة الداخلية أو شبكة الإنترنت. وفي حال التوصيل عن طريق الشبكة يجب تحديد:
  - رقم ساعة البصمة على الشبكة (IP الساعه)
  - رقم المنفذ الذي سوف يتم التوصيل عبره (رقم الـ Port)
    - ورقم Comm Key إن وجد.
  - 2- Comm: التوصيل عبر سلك comm، وفي حال التوصيل عن طريقه يجب تحدد:
    - Comm Key •
    - Comm Port •
    - Baud Rate •
  - 5- USB: يمكن التوصيل أيضا عن طريق ال USB، وفي حال التوصيل عبر USB يمكن تحديد comm key إن وجد.
- 4- ملف: يمكن قرآة بيانات الساعه عن طريق ملف وليس عن طريق الساعه مباشرة. وفي حال القرآة من ملف يجب تحديد إعدادات الملف وهي كالتالي:
  - إعتماد الحركات بناءً على الساعه:
  - رمز حركة الدخول: يدل على الرمز الذي سوف يظهر لحركة الدخول.
  - رمز حركة الخروج: يدل على الرمز الذي سوف يظهر لحركة الخروج.
    - إستئناف: يدل على الرمز الذي سوف يظهر لحركة الإستئناف.
    - إستراحة: يدل على الرمز الذي سوف يظهر لحركة الإستراحة.
  - العودة من مهمه: يدل على الرمز الذي سوف يظهر لحركة العودة من مهمه.
  - خروج في مهمه: بدل على الرمز الذي سوف يظهر لحركة الخروج في مهمه.
    - نوع الملف: على طريقة القرآة عبر الملف، وإما تكون آلية أو ثابتة.
- آلية: تعني أن في إعدادات الملف يتم وضع رمز الحركة لمرة واحدة في موقعها باءً على ترتيب الحركة، ويتم وضع الفاصل بين كل رمز والرمز التالي.
- ثابت: تعني أن في إعدادات الملف يتم وضع رمز الحركة بالتفصيل وبعدد الخانات التي تكون في الملف.
- الفاصل: يتم تعريف الفاصل بين الحركات في الطرية الآلية، وإما أن يكون فاصلة أو فاصلة منقوطة ... إلخ.
- اعدادات الملف: يتم تعريف صيغة الملف التي سوف يتم قر آتها بناءً على التعريفات السابقة.

#### شاشة تصدير بيانات الساعه

عن طريقة شاشة تصدير بيانات الساعه، يمكن تصدير البيانات التي تمت قرآتها عبر البرنامج من ساعة بصمة دوام الموظفين.

| Ŀ         |    |                  |    |            |                   |
|-----------|----|------------------|----|------------|-------------------|
| ä         | A  | رقم بطاقة الموظف | U  | رقم الساعة | TT                |
| ä         | YY | الشهر            | MM | اليومر     | DD                |
| عات       | hh | الدقائق          | mm | الثواني    | SS                |
| ة التصدير | 14 |                  |    |            |                   |
| ات الملف  |    |                  |    |            | الصيغة الإفتراضية |
| ر المجلد  |    |                  |    |            |                   |
|           |    |                  |    |            |                   |

ويمكن عبر هذه الشاشة تصدير بيانات الساعه بالشكل أو الصيغة المطلوبة.

- الفترة: يتم تحديد الفترة التي سوف يتم تصدير ها عبر تحديد تاريخ البداية للفتر وتاريخ النهاية.
- الرموز : وهي الرموز التي تميز الحركات عن بعضها البعض، والتي تستخدم في إعدادت صيغة التصدير، وأي رمز أخر سوف يتم إهماله من قبل البرنامج عند التصدير.
- صيغة التصدير: في حقل إعدادات الملف الموجود في صيغة التصدير، يتم تحديد صيغة التصدير المطلوبة عبر إستخدام الرموز الموجودة في الشاشة لكل حركة. بالإضافة إلى ذلك، يمكن إستخدام الصيغة الإفتر اضية المعرفة على البرنامج، عبر الضغط على أيقونة " الصيغة الإفتر اضية " وحين الضغط على أيقونة الصيغة الإفتر اضية، سوف تظهر الصيغة الإفتر اضية في حقل إعدادات الملف الموجود في صيغة التصدير، وبالإمكان التعديل عليها. والصيغة الإفتر اضية هي : "YYYYMMDD hh:mm:ss A UUUU TT".
- مسار المجلد: يتم تحديد مسار المجلد الذي سوف يصدر عليه ملف الساعه، وذلك عبر الضغط على أيقونة إختيار المجلد. بمجرد الضغط على أيقونة إختيار المجلد، تظهر نافذة يمكن عبر ها تحديد مسار المجلد الذي سوف يتم تصدير ملف حركات الساعه إليه.
- تصدير البيانات: بعد تحديد جميع ما سبق ( الفترة، وصيغة الملف، ومسار المجلد للتصدير ) يتم تصدير بيانات الساعه حسب الإعدادات المحددة عبر الضغط على أيقونة تصدير البيانات.

## شاشة المناوبة

يتم تعريف مناوبات الموظفين في المؤسسة في هذه الشاشة. والمناوبة هي التي تربط بين الموظف وجدول العمل.

وتحتوي المناوبة على الإعدادات الأساسية للمناوبة مثل جدول العمل الإفتر اضي والجداول المربوطة في هذه المناوبة.

| 4 gl.a              |                    |                           |                     |   |   | - الإسم           |
|---------------------|--------------------|---------------------------|---------------------|---|---|-------------------|
|                     | 1                  |                           |                     |   |   | و المراجع الحراجة |
| الإسام              | مناوبة الاداريم    | 1                         |                     | 2 |   | مناورة العمال     |
| Salary              | Absent Days From   | 📃 Deduct                  |                     | 3 | 1 | مناوبة راتب ثابت  |
| جدوك العمل الإقبراة | يى 7               |                           |                     |   |   |                   |
| nth Days For Salary | onth days 🔻 Mo     | 4                         |                     |   |   |                   |
|                     | بر بال در الرداد ا | دفراج مارية الدفر         |                     |   |   |                   |
| حداون العمل فيه     | - 20100100         | وفتراضي وقت اللهامة الإقد | ، - زهر الحدون      |   |   |                   |
| الموطفين 🌡          | 08:09:00           | 16:30:00                  | جدوك دوام الاداريين |   |   |                   |
|                     |                    | Ctrl+D                    | دنف 🗙               |   |   |                   |
|                     |                    |                           | تباط 🙆              |   |   |                   |
|                     |                    |                           | تياط 🙆              |   |   |                   |
|                     |                    | Data Base                 | 🔒 Bac               |   |   |                   |
|                     |                    | s                         | 😡 Exp               |   |   |                   |
|                     |                    | view                      | 🕼 Prin              |   |   |                   |
|                     |                    | Il Value Ctrl+Shift+C     | The Cor             |   |   |                   |
|                     |                    | olbar                     | Sho                 |   |   |                   |

- حقل إسم المناوبة: يمثل إسم المناوبة.
- حقل خصم أيام الغياب من الراتب: يبين هل يتم خصم أيام الغياب بشكل تلقائي من الراتب للموظفين الذين يندر جون ضمن هذه المناوبة.
  - حقل الجدول الإفتر اضي: يدل على الجدول الإفتر اضي للمناوبة.
- حقل أيام الشهر للراتب: يدل على كيفية إحتساب عدد أيام الشهر عند إحتساب الراتب، يمكن إحتسابه كالتالي:
  - عدد أيام الشهر الفعلي.
  - عدد أيام الدوام الفعلي خلال الشهر.
  - عدد أيام ثابت يتم تحديدة من قبل المستخدم.
  - يتم تحديد جداول العمل التي ترتبط بذه المناوبة عن طريق شاشة جدول العمل الموجودة في شاشة المناوبة.
- لإضافة جدول عمل على المناوبة: يتم الضغط بالزر الأيمن للفارة على شاشة جدول العمل الموجودة في شاشة المناوبة، فتظهر قائمة (كما هو مبين في الصورة التالية)، ومن القائمة الظاهرة يتم إختيار أيقونة "الإرتباط"، فتظهر شاشة توجد فيها جداول العمل المعرفة (وسوف يتم التطرق إلى كيفية تعريف جداول العمل في الجزء التالي)، فيتم إختيار الجدول المراد ربطه مع المناوبة.

| • رمر الحدول        | راضي وقت النهابة الإفتراضي | • وقت البداية الإفتر | حداول العمل 🌣             |
|---------------------|----------------------------|----------------------|---------------------------|
| جدول دوام الاداريين | 16:30:00                   | 06:00:00             | Landau &                  |
| ىىفى 🗙              | Ctrl+D                     | 2                    | Contraction (Contraction) |
| نياط 📠              | الار                       |                      |                           |
| نياط 🧔              | قك ار:                     |                      |                           |

 ولإلغاء إرتباط جدول من المناوبة، يتم الضغط على الجدول بالزر الأيمن للفارة على الجدول الموجود في شاشة الجداول للمناوبة، ومن ثم إختيار أيقونة "فك الإرتباط".

## شاشة جدول العمل

في شاشة جدول العمل يتم تعريف الجداول التي سوف يتم إحتساب كشف الدوام بناءً عليها.

| الإسم                  | # ^ |                       |                   |                       |                          |              |                       |                   |                     | جدول عمل           |
|------------------------|-----|-----------------------|-------------------|-----------------------|--------------------------|--------------|-----------------------|-------------------|---------------------|--------------------|
| 9                      |     |                       |                   |                       |                          |              |                       |                   |                     | 1                  |
| جدول دوام الاداريين 🔸  | 1   |                       |                   | Forigen Name          | وام الاداريين            | جدول د       | الإسمر                |                   | 1 +                 | Ŧ                  |
| جدول دوام العمال       | 2   | 16:30:00              |                   | وقت النهاية الإفتراضي | 08                       | :00:00       | وقت البدابة الإفتراضي |                   | جدول دوام الاداريين | مز الجدول          |
| جدول الرواتب الثابتة   | 3   |                       |                   | -                     |                          | ل : ٥        | فترة السماح بعد الدخر |                   | ◄ مرن               | بوع جدول الدوام    |
| جدول بدون فترة غداء    | 5   |                       |                   |                       |                          | 0:           | فترة السماح قبل الدخ  |                   |                     | نوع احتساب الداتين |
| دوام شهر رمضان         | 6   | 0.                    | 5                 | فترة سماح قبل الحرو   |                          |              | مرد المدين مين الدام  |                   | 0                   | (d.)), ¢ and 1 (g  |
| دوام شهر رمضان للادا   | 7   | 1.5 🗘                 |                   | نسبة العمل الإضافي    |                          | 1.           | نسبه نقص الدوامر      | إستراحه تلقائيه 🗵 |                     |                    |
| جدول دوام العمال التو  | 8   | نافي على الرائب 🗵     | إضافة العمل الإض  |                       | فص الدوام من الراتب 🗏    | خصم ن        |                       |                   |                     |                    |
| جدول دوام العمل الش    | 9   | فائيا المي الاجازات 🗍 | عمل الاضافي تلن   | ا الحار ال            | ن تلقائيا إلى الإجازات 📃 | يل نقص العما | ترح                   |                   |                     |                    |
| جدول دوام الادارة 2015 | 10  | 0,10,00,00            | الدينة            |                       |                          | 7.5          | الحد الأقصور لساعات   |                   |                     |                    |
| جدول رمضان             | 11  | 0+                    | لإصافي            | بدايه إحتساب العمل ا  |                          | <u></u>      |                       |                   |                     |                    |
|                        |     | لقائية 06:00:00       | باب الإستراحة الت | عدد ساعات بدء إحتس    |                          | 00 .         | عدد دفائق الإستراحة   |                   |                     |                    |
|                        |     | 0 1                   | (ضافه ،           | الحد الأقصور للعمل ال |                          |              |                       |                   |                     |                    |
|                        |     |                       | ÷,                |                       |                          |              |                       |                   |                     |                    |
|                        |     |                       |                   |                       |                          |              |                       |                   |                     | A                  |
|                        |     |                       |                   |                       |                          |              |                       |                   |                     | الساء المعوديم كا  |
|                        |     | ساعات العمل           | وقت الانتهاء      | ملاحظات وقت البداية   | الحالة ال                | يخ البوم     | ▲ تار                 | اليوم             | #                   | التقويم 🔳 📥        |
|                        |     | 07:30:00              | 16:30:00          | 08:00:00              | يوم عمل                  | 01/01/       | 2014                  | الأربعاء          | 0                   |                    |
|                        |     | 07:30:00              | 16:30:00          | 08:00:00              | يوم عمل                  | 02/01/       | 2014                  | الخميس            | 1                   |                    |
|                        |     | 07:30:00              | 16:30:00          | 08:00:00              | عطلة رسمية               | 03/01/       | 2014                  | الجمعة            | 2                   |                    |

- حقل الإسم: يمثل إسم جدول العمل.
- حقل الإسم الأجنبي: يمثل الإسم الإنجليزي لجدول العمل.
- حقل رمز الجدول: يمثل رمز لجدول العمل، والذي سوف يظهر في كشف الداوم.
- وقت البداية الإفتر اضي: يمثل وقت بداية العمل الإفتر اضي للموظفين على هذا الجدول.
- وقت النهاية الإفتر اضى: يمثل وقت نهاية العمل الإفتر اضى للموظفين على هذا الجدول.
  - نوع جدول العمل: يمثل طبيعة جدول العمل، هل هي مرنة أم غير مرنة.
- جدول عمل مرن: يعني أن الموظف بإمكانه عدم الإلتزام بوقت البداية أو النهاية لجدول العمل،
   والإحتساب يتم على عدد ساعات العمل، وعدد ساعات العمل في الجدول المرن يمثل الوقت بين وقت
   البداية اللإفتر اضي ووقت النهاية الإفتر اضي.
- جدول عمل غير مرن: يعني أن الموظف يجب أن يلتزم بوقت البداية والنهاية الإفتر اضيين لجدول العمل، ويتم إحتساب كشف الدوام بناءً على ذلك، حيث أن أي تأخير بعد وقت الدخول يعتبر نقص في الدوام، وكذلك في حال الخروج قبل وقت النهاية أو في أثناء الدوام، فذلك كله يعتبر نقص من العمل. وفي المقابل أي تأخر بعد وقت النهاية، أو القدوم قبل وقت البداية فهو وقت إضافي.
- فترة السماح بعد الدخول: وتمثل عدد الدقائق المسموحة للموظف بأن يتأخر فيها بعد وقت الدخول الإضافي حتى يحتسب بأنه دخل على وقت البداية الإفتراضي من غير ان يحتسب نقص دوام.
  - فترة السماح قبل الخروج: وتمثل عدد الدقائق المسموحة للموظف بأن يخرج بها مبكراً قبل وقت الخروج الإفتراضي حتى يحتسب بأنه خرج على وقت الخروج الإفتراضي من غير ان يحتسب نقص دوام.

- فترة السماح قبل الدخول: وهي تمثل عدد الدقائق التي خلالها لن يتم إحتساب وقت إضافي للموظفين الذين يأتون مبكراً ضمن هذه الدقائق، وإن كان الموظف قد أتى قبل هذه الفترة، فإن الفترة كاملة تعتبر ضمن الوقت الإضافي.
  - نوع إحتساب الراتب: يبين ألية إحتساب النقص والإضافي، هل هو على مستوى اليوم أو الشهر.
- نسبة نقص الدوام: وهي تمثل النسبة التي سوف يتم إحتساب نقص الدوام في الراتب بناءً عليها بالنسبة إلى راتب وقت العمل الطبيعي.
- نسبة العمل الإضافي: وهي تمثل النسبة التي سوف يتم إحتساب العمل الإضافي في الراتب بناءً عليها بالنسبة إلى راتب وقت العمل الطبيعي.
  - خصم نقص الدوام من الراتب: تبين هل سوف يتم خصم نقص الدوام من الراتب بشكل تلقائي عند إحتساب الراتب أم لا.
  - ترحيل نقص العمل تلقائي إلى إجازات: تبين هل سوف يتم خصم نقص الدوام من الإجازات بشكل تلقائي عند إحتساب الراتب أم لا.
  - ترحيل نقص الدوام إما يكون إلى الرواتب أو الإجازات و لا يمكن أن يكون للرواتب والإجازات معاً.
    - إضافة العمل الإضافي على الراتب: تبين هل سوف يتم إضافة العمل الإضافي إلى الراتب بشكل تلقائي عند إحتساب الراتب أم لا.
- ترحيل العمل الإضافي تلقائي إلى إجازات: تبين هل سوف يتم إضافة العمل الإضافي إلى الإجازات بشكل تلقائي عند إحتساب الراتب أم لا.
  - ترحيل العمل الإضافي إما يكون إلى الرواتب أو الإجازات و لا يمكن أن يكون للرواتب والإجازات معاً.
  - الحد الأقصى لساعات العمل: يبين عدد الساعات والتي من خلالها يتم التحديد هل حركة الخروج هذه هي لليوم السابق في حال كان الفرق بين حركة الدخول في اليوم السابقة مع حركة الخروج ضمن نطاق الحد الأقصى لساعات العمل.
  - بداية إحتساب العمل الإضافي: وتمثل عدد الدقائق التي بعد تجاوز ها يبدء إحتساب العمل الإضافي. أي في حال عمل الموظف عمل إضافي ولكن عدد دقائق العمل الإضافي هذه أقل من عدد دقائق بداية إحتساب العمل الإضافي، فلن يتم إحتسابها، أما إذا تجاوزت عدد دقائق العمل الإضافي التي عملها الموظف عدد دقائق بداية إحتساب العمل الإضافي، فسوف يتم إحتساب عدد الدقائق كاملة كعمل إضافي.
- الحد الأقصى للعمل الإضافي: وتمثل الحد الأقصى لعدد الدقائق التي سوف يتم إحتسابها كعمل إضافي، وفي حال تجاوز العمل الإضافي للموظف لعدد دقائق الحد الأقصى للعمل الإضافي فإنه سوف يتم إحتساب الحد الأقصى فقط.
  - القيمة صفر تعنى أنه لا يوجد حد أقصى للعمل الإضافي.
  - حقل الإستراحة التلقائي: يبين هل يتم خصم الإستراحة بشكل تلقائي من دقائق عمل الموظف أم لا.
    - في حال سوف يتم خصم الإستراحة بشكل تلقائي، فإن:
  - حقل عدد دقائق الإستراحة: يمثل عدد الدقائق التي سوف يتم خصمها بشكل تلقائي.

 حقل عدد ساعات بدء إحتساب الإستراحة التلقائي: يمثل أقل عدد ساعات يجب أن يعملها الموظف ليتم بعدها خصم فترة الإستراحة التلقائية من فترة دوام الموظف.

لكل جدول عمل هناك **تقويم** للسنة كاملة مرتبط في جدول العمل، و هو موجود في شاشة جدول العمل و عند إنشاء التقويم فإنه يأخذ إعداداته بشكل تلقائي بناءً على جدول العمل.

ملاحظة: عند إنشاء جدول عمل جديد يجب تعريف جميع الإعدادات بشكل صحيح للجدول قبل إنشاء التقويم.

ويمكن التعديل على هذه الإعدادات بالدخول إلى يوم من أيام التقويم بالضغط مرتين بزر الفارة على اليوم في التقويم. وعند الدخول لليوم في التقويم تظهر شاشة التقويم، وهي كما في الصورة التالية:

|                                                   |                                                           | لتقويم                    |
|---------------------------------------------------|-----------------------------------------------------------|---------------------------|
| وقت البداية 08:00:00                              | 0 🕄                                                       | ŧ                         |
| وقت الانتهاء 16:30:00                             | 01/01/2014 -                                              | اريخ اليوم                |
| ساعات العمل 07:30:00                              | الأربعاء <mark>.</mark>                                   | ليوم                      |
| إستراحة تلقائية 🛛                                 | ◄ يوم عمل                                                 | لحالة                     |
| عدد دقائق الإستراحة 🗧 60                          |                                                           | لملاحظات                  |
| عدد الساعات التي يتم بعدها خصم الإستراحة 04:00:00 |                                                           |                           |
| كشعه الدوام                                       | تعديل على جميع أيام الأسبوع في السنة 🛛 عكس حالة اليوم على | تعديل على جميع أيام السنة |

- حقل تاريخ اليوم وحقل اليوم: لا يمكن تعديلهم من قبل المستخدم.
- حقل حالة اليوم: يمكن التعديل عليه. وهو يمثل حالية اليوم بالنسبة لهذا الجدول، فهي إما أن تكون: يوم عمل، أو يوم عطلة رسمية، أو يوم إجازة.
- حقل الملاحظات: يمكن من خلاله وضع أي ملاحظات بخصوص هذا اليوم، وخاصة إن كان عطلة رسمية فيمكن وضع ملاحظات عن نوع هذه العطلة.
  - وقت البداية: وهو نفس وقت البداية الإفتر اضي الذي تم تعريفه في جدول العمل. ويمكن التعديل عليه على مستوى اليوم في التقويم.
  - وقت النهاية: و هو نفس وقت النهاية الإفتر اضي الذي تم تعريفه في جدول العمل. ويمكن التعديل عليه على مستوى اليوم في التقويم.
    - ساعات العمل: يبين عدد ساعات العمل بناءً على وقت البداية والنهاية في هذا اليوم.
  - حقل الإستراحة التلقائي: يبين هل يتم خصم الإستراحة بشكل تلقائي من دقائق عمل الموظف أم لا على مستوى اليوم في التقويم.
    - في حال سوف يتم خصم الإستراحة بشكل تلقائي، فإن:
    - حقل عدد دقائق الإستراحة: يمثل عدد الدقائق التي سوف يتم خصمها بشكل تلقائي.
    - حقل عدد ساعات بدء إحتساب الإستراحة التلقائي: يمثل أقل عدد ساعات يجب أن يعملها الموظف ليتم بعدها خصم فترة الإستراحة التلقائية من فترة دوام الموظف.

- أيقونة تعديل على جميع أيام السنة: بالضغط على هذه الأيقونة فإن الإعدادات التي تم تعريفها على هذا اليوم في التقويم، فإنه سوف يتم تعديل إعدادات جميع أيام السنة في التقويم لهذا الجدول مثل هذا اليوم. والحقول التي يتم تعديلها من قبل هذه الأيقونة هي (وقت البداية، وقت النهاية، والحقول المتعلقة في الإستراحة).
- أيقونة تعديل على جميع أيام الأسبوع في السنة: بالضغط على هذه الأيقونة فإن الإعدادات التي تم تعريفها على هذا اليوم في التقويم، فإنه سوف يتم تعديل إعدادات جميع أيام الأسبوع التي هي نفس هذا اليوم مثل هذا اليوم. والحقول التي يتم تعديلها من قبل هذه الأيقونة هي (حالة اليوم، وقت البداية، وقت النهاية، والحقول المتعلقة في الإستراحة).
- أيقونة عكس حالة اليوم على كشف الدوام: بالضغط على هذه الأيقونة فإنه سوف يتم جعل حالة اليوم في كشف الدوام مثل حالة هذا اليوم، وأيضا سوف يتم إعادة إحتساب أوقات العمل لليوم في كشف الدوام بناءً على وقت البداية والنهاية والإستراحة.

## شاشة فئة أذن المغادرة

في هذه الشاشة يتم تعريف فئات المغادرة التي سوف يتم ربط الموظفين فيها، وبناءً عليها يتم تحديد عدد ساعات أذونات المغادرة المسموح بها خلال الشهر.

| فئات المغادرة |             | # - | الإسم       | عدد المغادرات |   |
|---------------|-------------|-----|-------------|---------------|---|
|               |             | 0   | فئة 5 ساعات | 5             | • |
| #             | 0 7         | 0   | فئة 4 ساعات | 4             |   |
| الإسم         | قئة 5 ساعات |     |             |               | * |
| عدد المغادرات | 5. ‡        |     |             |               |   |

- حقل الإسم: يمثل إسم فئة اذن المغادرة.
- حقل عدد المغادرات: يمثل عدد الساعات المسموح مغادرتها خلال الشهر.

## شاشة فئة الإجازة

في هذه الشاشة يتم تعريف فئات الإجازات التي سوف يتم ربط الموظفين فيها، وبناءً عليها يتم تحديد رصيد إجازات الموظف في السنة.

| بة الإجازة  |            |                         |      | # • | عدد الاياه | الإسم      |   |
|-------------|------------|-------------------------|------|-----|------------|------------|---|
|             |            |                         | -    | 1   | 14         | فئة 14 يوم | • |
|             | 1 .        | عدد الايام              | 14 . | 2   | 21         | فئة 21 يوم |   |
| ڊ سـمر      | فئة 14 يوم | الحد الأقصى لعدد الأيام | 28 🗘 |     |            |            | * |
| إسم الأجنبي |            |                         |      |     |            |            |   |

حقل الإسم: يمثل إسم فئة الإجازة.

- حقل الإسم الأجنبي: يمثل الإسم الإنجليزي لفئة الإجازة.
- حقل عدد الأيام: يبين عدد أيام الإجازة خلال السنة، والتي يتم ترصيدها بشكل شهري عند إحتساب الراتب.
  - حقل الحد الأقصى لعدد الأيام: يمثل الحد الأقصى لعدد أيام الإجازات التي يتم ترحيلها بين السنوات.

## شاشة نوع الإجازة

في هذه الشاشة يتم تعريف أنواع الإجازات في المؤسسة والتي يتمكن للموظفين أن ياخذوها ويتم تحديد نوع هذه الإجازة ِ

| نوع الإجارة         |                          |                               |        |
|---------------------|--------------------------|-------------------------------|--------|
| #                   | þ ÷                      | النوع                         | ▼ أخرى |
| الإسم               | (إجازة سنوية (أيام كاملة | نسبة الخصم من الإجازة السنوية | 100 ‡  |
| الإسم الأجنبي       | Annual Leave (Full Days) | نسبة الخصم من الإجازة المرضية | 0:     |
| عدد الايام المسموحة | 30 🗧                     | نسبة الخسم من الراتب          | 0:     |

- حقل الإسم: يبين إسم الإجازة.
- حقل الإسم الأجنبي: يبين الإسم الإنجليزي للإجازة.
- حقل عدد الأيام المسموح: يبين عدد أيام الإجازة المسموح أن يأخذها الموظف من هذا النوع في المرة الواحدة.
  - حقل النوع: ويبين نوع هذه الإجازة، فإما أن تكون إجازة سنوية، أو مرضية أو أخرى.
- في الإجازة السنوية: يجب تحديد نسبة الخصم من الإجاز ات السنوية في حقل "نسبة الخصم من الإجازة -السنوية".
  - في الإجازة المرضية: يجب تحديد نسبة الخصم من الإجاز ات المرضية في حقل "نسبة الخصم من الإجازة المرضية".
- في نوع الإجازات ( أخرى ): فيتم تحديد الخصم إما من الإجازة السنوية أو المرضية وإما الخصم من الراتب. ففي حال تعريف إجازة غير مدفوعة الراتب فإنه يتم تحديد نوع "أخرى" وتحديد نسبة الخصم من الراتب

الإجراءات: الرواتب

#### إحتسباب الراتب

في شاشة إحتساب الراتب يتم إحتساب رواتب الموظفين لكل شهر، ويظهر تفاصيل رواتب الموظفين في هذه الشاشة، ويتم تحديد الحقول التالية عند كل إحتساب جديد للراتب:

معالجة القروض والأقساط 🖲 القروض المتوقفة أو المدفوعة 🔋

إضافات واقتطاعات الموظف 🔋 طلب قرض أو قسط 🔋

الإجراءات 🥖 ⊿

الرواتب 🧭 🖉

إحتساب الراتب 🗕 مكافئة نهاية الخدمة 🖲 عمولات الموظفين 🛐

- - شهر الراتب: شهر الراتب الذي سوف يتم إحتسابه وتكون صيغته "YYYYMM" حيث Y هي السنة، وM هي الشهر.
    - قانون الضريبة: ويتم فيها تحديد قانون الضريبة الذي سوف يتم أحتساب الضريبة للراتب بناءً عليه. .
      - عملة الإقتطاع: وهي عملة ضريبة الإقتطاع. •

- **إحتساب الراتب**: يتم إحتساب الراتب عن طريق أيقونة جديد، الموجودة في قائمة الملف، والتي تتفعل في حال تثبيت إحتساب الراتب.
- تثبيت إحتساب الراتب: يتم تثبيت الراتب من أيقونة تثبيت إحتساب الراتب الموجودة في قائمة الملف، وعند تثبيت إحتساب الراتب فلا يمكن التعديل على الرواتب أو حذف الإحتساب، ويتم تفعيل إحتساب راتب جديد.
  - الغاء إحتساب الراتب: يتم إلغاء إحتساب الراتب من أيقونة إلغاء إحتساب الراتب الموجودة في قائمة الملف، ويستطيع
     إلغاء إحتساب الراتب وإعادة إحتسابه في حال عدم تثبيته.

| here's        |                     | 11811     |                   |      | 57                           | E.                                      | C         |                      | X                      | 2                  |                       | 0                              |                         |                                  |                     |                            | G                 |
|---------------|---------------------|-----------|-------------------|------|------------------------------|-----------------------------------------|-----------|----------------------|------------------------|--------------------|-----------------------|--------------------------------|-------------------------|----------------------------------|---------------------|----------------------------|-------------------|
| ید<br>Records | جد<br>•<br>Creation | حفظ       | لا واغلاق<br>Save | حفذ  | لغاء (<br>الأمر<br>Edit Oper | Pen Related<br>Record<br>Related Record | باب تحديث | تثبيت إحتس<br>الراتب | إلغاء إحتساب<br>الراتب | ناء کشف<br>متغیرات | د انت<br>ی ال<br>Viev | انشاء قيا<br>الرواتب الأل<br>v | تقرير إجمالى<br>الرواتب | نسخة إحتياطية<br>لقاعدة البيانات | تقارير<br>* الرواتب | السجل<br>السابق<br>Records | جل<br>لی<br>Naviç |
| ية 🕼          | فحة الرئيس          | الصن      | بن 🕄              | موظف | 🗉 × رواتب ال                 | إدارة الساعة 🏾                          |           | 1                    | T                      |                    |                       |                                |                         |                                  |                     |                            | . w               |
| ول            | ، مقبو              | بر الراتب | * • شع            |      |                              |                                         |           |                      |                        |                    |                       |                                |                         |                                  | الراتب              | ات إحتساب                  | بيانا             |
| 9 E           |                     |           | 201602            |      | طباعة                        |                                         | مقبول 🗐   |                      |                        |                    | شيكل                  | ب ال                           | 🗌 عملة الإقتد           |                                  | 33 🗘                | 1                          | #                 |
|               |                     |           | 201602            | -    | - 55                         |                                         |           |                      | مت الممافقة مت         |                    | 1                     | الإقتطاع 🗧                     | <br>سعر عملة            |                                  | 201603 🗘            | ہر الراتب                  | شم                |
|               | 7                   |           | 201601            | -    |                              |                                         |           |                      | لت المواطق من          | 30/0               | 4/2016                | يان 🔻                          | 🗍 تاريخ الاحتي          |                                  | 2015 -              | ن الضربية                  | قانه              |
|               |                     |           |                   |      |                              |                                         |           |                      |                        | . 0                |                       |                                |                         | E                                | لموطفين 🖻<br>-      | سیل روائب ا                | تفاد              |
|               |                     |           |                   |      | صافحي الرائب                 | إجمالي الرائب                           | البنك     | إسم                  | الموظف                 | • إسم              |                       |                                |                         | 4                                | ب الموظف 🛛          | علومات راتنا               | α                 |
|               |                     |           |                   | ٩    |                              |                                         |           |                      |                        |                    | Î.U.                  |                                |                         |                                  |                     |                            |                   |
|               |                     |           |                   | •    | 1,926.48                     | 2,000                                   |           |                      |                        |                    | ļ                     | سعر العملة                     | سم العملة               | الكمية ار                        |                     | النوع                      | 1                 |
|               |                     |           |                   |      | 2,922.01                     | 3,150                                   |           | 1.76                 |                        |                    | <b>(</b>              | 1                              | نىيكل                   | 2,000                            | ىيى                 | راتب أسام                  |                   |
|               |                     |           |                   |      | 3,532.83                     | 2,520                                   |           |                      |                        |                    | 2                     | 1                              | ئىيكل                   | 73.52                            | تأخير               | حشم بدل                    |                   |
|               |                     |           |                   |      | 3,007.55                     | 3,300                                   |           |                      |                        |                    | )                     | 1                              | نىيكل                   | 0                                |                     | الضريبة                    |                   |
|               |                     |           |                   |      | 2,035.00                     | 2,000                                   |           |                      |                        |                    |                       |                                |                         |                                  |                     |                            |                   |

#### مكافئة نهاية الخدمة

في شاشة مكافئة نهاية الخدمة، يتم إحتساب نهاية خدمة الموظف حسب قانون العمل في حالة إستقالته أو إقالته.

يتم إختيار الموظف، وتحديد نوع نهاية الخدمة (إستقالة، أو إقالة)، بالإضافة إلى تحديد تاريخ نهاية الخدمة. وبناءً على أخر راتب إجمالي للموظف يتم إحتساب نهاية الخدمة وإجمالي الإجازات المستحقة، وإجمالي أرصدة الصناديق للموظف، بالإضافة إلى خصم الأقساط الغير مسددة.

ولا تعتبر نهاية الخدمة نهائة إلى بعد تثبيتها من قبل المسؤول.

| الإجمالي   | الموظف                |        |                |              |                            |                   | مكافئة نهاية الخدمة |
|------------|-----------------------|--------|----------------|--------------|----------------------------|-------------------|---------------------|
| •          |                       | 0 ‡    | مبالغ الصناديق | 01/03/2012 - | تاريخ التوظيف              | 4 📜               | #                   |
|            |                       | 0 2    | مندوق التوفير  | 12/06/2014 🔻 | تاريخ نهاية الخدمة         | * محمد تيسير قطوش | الموظف              |
| • 1,007.04 | and the second second | 0 🗘    | صندوق التقاعد  | 2.28 🗘       | سنوات الخبرة               | * إستقالة         | النوع               |
|            |                       | * مثبت | الحالة         | 2,500 🕻      | راتب أخر شهر               | تم الإشعار 🗐      |                     |
|            |                       |        |                | 1,861.21     | إجمالي مكافئة نهاية الخدمة | 0 🗘               | بدل إشعار           |
|            |                       |        |                | 0 0          | قيمة القروض الغير مسددة    | -10.25 🕻          | رصيد الإجازات       |
|            |                       |        |                | 1,007.04 🗘   | الإجمالي                   | 17 *              | إجازات من غير راتب  |
|            |                       |        |                |              |                            |                   | تأكيد إنهاء الخدمة  |

## عمولات الموظفين

في شاشة عمولات الموظفين يتم تعريف الأصناف التي تم إنتاجها من قبل الموظف، وعدد الوحدات التي تم إنتاجها لكل صنف، بالإضافة إلى أجرة الوحدة. ويتم إضافتها إلى راتب الموظف بناءً على شهر العمل.

ويظهر في هذه الشاشه أسماء الموظفين الذي تم تحديد بأنهم يعملون على نظام الإنتاجية في شاشة بطاقة الموظف.

| + الإسم | # • |   |          |             |                 |            | وظف          | مولات المر |
|---------|-----|---|----------|-------------|-----------------|------------|--------------|------------|
| 9       |     |   |          |             |                 |            |              |            |
|         | 1   |   | الإجمالي | أجرة الوحدة | الوحدات المنتجة | التاريخ    | الصنف        | # -        |
|         |     |   | 500      | 10          | 50              | 02/05/2016 | الصنف الأول  | 1          |
|         |     |   | 100      | 5           | 20              | 02/05/2016 | الصنف الثاني | 2          |
|         |     | * |          |             |                 |            |              |            |
|         |     |   |          |             |                 |            |              |            |
|         |     |   | 600.00   |             | 70.00           |            |              |            |
|         |     | 1 |          |             |                 |            |              | ÷.         |
| ×       | )   |   |          |             |                 |            |              |            |

#### إضافات وإقتطاعات الموظف

في شاشة إضافات وإقتطاعات الموظف يظهر الإضافات والإقتطاعات المستحقة أو الممنوحة للموظف عن طريق الإدخال بشكل يدوي من قبل موظف شؤون الموظفين، أو بشكل آلى عند إحتساب الراتب.

الحقول التي تظهر في الشاشة هي التالية:

- الموظف: يبين إسم الموظف الذي يستحق هذا الخصم أو الإضافة.
- نوع الإضافة والإقتطاع: يبين نوع الإضافة والإقتطاع، ويتم إختياره بناءً على أنواع الإضافات والإقتطاعات المعرفة مسبقاً في شاشة الإعدادات.
  - تاريخ الاستحقاق: يمثل تاريخ الراتب الذي سوف يتم إحتساب الخصم أو الإضافة بناءً عليه.
    - العملة: عملة الإضافة أو الإقتطاع.
    - **نوع العلاوة**: يتم تحديدها بناءً على التعريف السابق لنوع الإضافة والإقتطاع.
      - المبلغ: مبلغ الإضافة والإفتطاع الذي سوف يتم إحتسابه.
        - الوحدات: عدد وحدات الإضافة والإقتطاع.
      - إجمالي المبلغ: يمثل المبلغ مضروباً في عدد الوحدات.
- شمهر الراتب: يتم تعبئته بشكل آلي عند إحتساب الراتب، ويبين شهر الراتب الذي تم إحتساب الإضافة أو الإقتطاع فيه.

| ▲ الإسم | #  |   | المبلغ   | • تاريخ الاستحقاق | # -  |                               |                 |              | الحامات المالحقات الماليا               |
|---------|----|---|----------|-------------------|------|-------------------------------|-----------------|--------------|-----------------------------------------|
| 9       |    | - |          |                   | 1    |                               |                 |              | إصافات وإقتصاعات الموطف                 |
|         | 3  | , | 35       | 01/03/2016        | 1855 | <ul> <li>سافی زائد</li> </ul> | نوع العلاوة     | 1,855 🗘      | #                                       |
|         | 16 |   | 35       | 01/02/2016        | 1832 | 35 0                          | المبلغ          |              | الموظف                                  |
|         | 13 |   | 35       | 01/01/2016        | 1762 | 3 🗘                           | وحدات           | * عمل اضافی  | نوع الإضافات والإقتطاعات                |
|         | 45 |   | 35       | 01/12/2015        | 1706 | 105 🕻                         | احماله المبلغ   | 01/03/2016 - | تاريخ الاستحقاق                         |
|         | 1  |   | 509.83   | 01/11/2015        | 1656 |                               | Gebier Gebier ( |              | 0.0000000000000000000000000000000000000 |
|         | 43 |   | 368.08   | 01/10/2015        | 1638 | 201,603 🗘                     | شهر الرائب      | * شيکل       | العملة                                  |
|         | 14 |   | 384.42   | 01/09/2015        | 1581 | م عمل إضافور عن               |                 | 1 0          | سعر العملة                              |
|         | 25 |   | 1,166.67 | 01/08/2015        | 1526 | شهر 201603                    | الملاحظات       |              |                                         |
|         | 33 |   | 756      | 01/07/2015        | 1462 |                               |                 |              |                                         |
|         | 20 |   | 830.08   | 01/06/2015        | 1405 |                               |                 |              |                                         |
|         | 40 |   | 2,401.58 | 01/05/2015        | 1287 |                               |                 |              |                                         |

### معالجة القروض والأقساط

يتم معالجة القروض والأقساط والسلف الدورة عبر شاشة معالجة القروض والأقساط، ويتم خصم مبلغ التقسيط بشكل تلقائي من راتب الموظف بعد قبول القرض أو القسط من قبل المسؤول.

تظهر دفعات القرض في نفس الشاشة، وهذه الدفعات إما أن تكون نقدية، أو من الراتب، ويمكن إضافة دفعه نقدية بشكل يدوي، أما الدفعة من الراتب فتكون بشكل آلي، ويظهر فيها شهر الراتب التي تم إحتساب الدفعه فيه.

ويمكن إيقاف القسط أو القرض إيقاف مؤقت لشهر واحد، ويتم تفعيله بشكل تلقائي بعد إحتساب الشهر، أو إيقاف دائم لسبب معين داخل المؤسسة.

| • الإسم  | الرقم | مقدار الفرض | تاريخ الفرض       | 1  |               |             |                |                                 |                   |              | فعلومات القرض  |
|----------|-------|-------------|-------------------|----|---------------|-------------|----------------|---------------------------------|-------------------|--------------|----------------|
| • HaniPc |       |             | Total Contraction |    |               |             |                |                                 |                   |              | 15151201205151 |
|          | 715   | 2.250       | AC ID A IDD AC    |    | يول           | - 0.8       | الحالة         | 1,175 🕻                         | مبلغ التقسيط      | 2,680 🌻      | #              |
| 1        | 717   | 2,350       | 16/04/2016        |    | 16/04/20      | )16 🔻       | تاريخ الحركة   | 16/04/2016 💌                    | تاريخ تقسيط القرض | × •          | الموظف         |
| - 18     | 634   |             |                   | í. | ف دائم لقروض  | القا        |                | 1,175 💲                         | محموع الدفعات     | . × +        | المسؤول        |
|          | 706   |             |                   |    | l a tra a tra |             |                | . K X . T                       | فامحال            | م تكالكي × × | نمع القدف      |
|          | 118   |             |                   | 6  | עפאט בווטא ן  |             |                |                                 |                   | 2 250        | یوج انقرض      |
|          | 575   |             |                   | 3  | مؤقت للقروض   | إيقاف       |                |                                 | الملاحظات         | 2,350 ÷      | مفدار الفرص    |
| 11.14    | 8     |             |                   |    | توقف مؤقت [   |             |                |                                 |                   | 16/04/2016 - | تاريخ القرض    |
|          | 365   |             |                   | E  | مدفوع [       |             |                |                                 |                   |              |                |
|          | 439   |             |                   |    |               |             |                | رفض القرض 🗙                     |                   | قبول القرض ✔ |                |
|          | 198   |             |                   |    |               |             |                |                                 |                   |              |                |
| •        | 279   |             |                   |    |               |             |                |                                 |                   |              | دفعات القرض    |
|          | 25    |             |                   |    |               |             |                |                                 |                   |              | -              |
|          | 534   |             |                   |    | النوع         | تاريخ الدفع | المبلغ المدفوع | <ul> <li>شهر التنفيذ</li> </ul> | ىتسابە #          | זמ ו<        |                |
|          | 552   |             |                   | ,  | من المرتب     | 09/05/2016  | 1,175          | 5 201604                        | 0 🗸               |              |                |
|          | 700   |             |                   |    | 1000          | 10 10       |                |                                 | 100               |              |                |

#### الاجازات

يتم معالجة الإجازات عبر طلبها من قبل الموظف (من شاشة طلب الإجازة)، ثم إدارتها من قبل مسؤول الموظف إما بالقبول أو الرفض، ثم إدارتها من قبل مسؤول شؤون الموظفن.

و عندما يتم قبولها من مسؤول شؤون الموظفين، فإنها تنعكس بشكل تلقائي على كشف الدوام، وخصمها من رصيد إجازات الموظف.

#### المغادرة

يتم معالجة المغادرات عبر طلبها من قبل الموظف (من شاشة طلب المغادرة)، ثم إدارتها من قبل مسؤول الموظف إما بالقبول أو الرفض، ثم إدارتها من قبل مسؤول شؤون الموظفن.

و عندما يتم قبولها من مسؤول شؤون الموظفين، فإنها تنعكس بشكل تلقائي على كشف الدوام.

## نماذج إدارية

يعالج النظام العديد من النماذج الإدارية، أهمها نموذج طلب التوظيف، بحيث يتم إضافة طلب التوظيف على النظام، ويتم تعريف جميع بيانات الموظف المطلوبة.

ويمكن إرفاق جميع النماذج الإدارية في شاشة نماذج، وربطها مع الموظف المعرف على النظام.

إدارة طلبات الإجازة من قبل المسؤول 🛃 إدارة طلبات الإجازة من قبل شؤون الموظفين 🗟

المغادرة 🥟 ۵

الاجاز ات 🧭 🗠

طلب إجازة 🐻

طلب مغادرة ﷺ إدارة طلبات المغادرة من قبل المسرؤول إدارة طلبات المغادرة من قبل شوؤن الموظفين

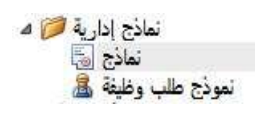

## العلاوة السنوية

في شاشة العلاوة السنوية يتم ترفيع الموظفين المطلوبين سنة على كادر النظام، ويتم تحديد الراتب بناءً على السنة والدرجة الجديدتين بشكل آلي على النظام.

يتم تحديد الموظفين من أيقونة تحديد الموجودة في القائمة مقابل كل موظف، أو تحديد جميع الموظفين من قائمة الملف الموجودة في أعلى الشاشة، وبعد تحديد الموظفين المطلوبين يتم ترقية الموظفين عبر أيقونة ترقية الموظفين المحددين الموجودة في قائمة الملف.

| Op | Open Re<br>Reco<br>en Relate | elated<br>rd<br>ed Record | کی کی<br>وظفین تحدیث<br>دین | الموظفين 🕑 🚺<br>الموظفين 🤡 ترقية الم<br>المحد<br>۷ | تحديد جميع<br>از الة التحديد عن جميع<br>iew | عمل نسخة احتياطية<br>من قاعدة البيانات | السجل السجل السجل السجل السجل السجل السجل السابق Records Navigation | Close<br>Close | تص للبحث<br>Full Text S | البحث<br>earch |
|----|------------------------------|---------------------------|-----------------------------|----------------------------------------------------|---------------------------------------------|----------------------------------------|---------------------------------------------------------------------|----------------|-------------------------|----------------|
| 4  | تحديد                        | ×<br>سنة                  | درجة                        | کادر                                               | القسم                                       | دائرة                                  | الإسم الأجنبي                                                       |                | الإسم                   | # •            |
|    |                              | سنة 11                    | الثامنة                     | الكادر                                             |                                             | الأقسام                                | ni sin dan bara ini                                                 |                | 10                      | 556            |
| 1  |                              | سنة 2                     | السابعة                     | الكادر                                             |                                             | الأقسام                                |                                                                     |                |                         | 557            |
|    |                              | سئة 2                     | السابعة                     | الكادر                                             |                                             | الأقسام                                |                                                                     |                |                         | 558            |
|    |                              | سنة 2                     | السابعة                     | الكادر                                             |                                             | الأقسام                                | aus Aud                                                             |                |                         | 559            |

## إضافات / حسميات للموظفين

في شاشة الاضافات والحسميات لجميع الموظفين، يتم تعريف إضافة أو خصم لجميع الموظفين، حيث يتم إضافة قيمة لجميع الموظفين، أو التعديل عليها قبل تأكيد الإضافة والخصم.

يمكن إضافة قيمة لجميع الموظفين من أيقونة "قيمة الإضافة" ثم الضغط على أيقونة "إضافة لجميع الموظفين"، ويمكن التعديل على القيمة من القائمة الموجودة في أسفل الشاشة.

لتنفيذ الإضافة أو الخصم للموظفين، يجب التأكد من الحقول التالية:

- نوع الإضافة أو الخصم
  - تاريخ الإستحقاق
- عملة الإضافة أو الإقتطاع
- قيمة الإضافة أو الإقتطاع لكل موظف

بعد التأكد من الجميع الحقول وقيمة الإضافة والإقتطاع لكل موظف، يتم تنفيذ الإضافة أو الإقتطاع بالضغط على أيقونة "تنفيذ اضافة أو إقتطاع للموظفين".

| نوع الإضاف <mark>ة</mark><br>تاريخ الارتيات | × خصم نقابة<br>١٩٥٢/٢٥٩٦    | ملاحظات              |                          |  |
|---------------------------------------------|-----------------------------|----------------------|--------------------------|--|
| تاريخ الإستحقاق<br>عملة الإضافات            | 01/07/2016<br>× شيکل        | قيمة الإضافة         | 40 ‡                     |  |
| الموظفين                                    |                             |                      |                          |  |
|                                             |                             |                      |                          |  |
| م الرقم                                     | رقم البطاقة                 | ً ≁ الإسم            | قيمة الإضافة             |  |
| م الرقم<br>=                                | رقم البطاقة                 | <sup>♥</sup> + الإسم | قيمة الإضافة             |  |
| ^ الرقم<br>=<br>1                           | رقم البطاقة<br>0938         | * + الإسم            | قيمة الإضافة<br>60       |  |
| م الرقم<br>1<br>2                           | رقم البطاقة<br>0938<br>1138 | * + الإسم            | قيمة الإضافة<br>60<br>40 |  |

#### عطلة للموظفين

في شاشة عطلة للموظفين يتم إضافة عطلة لجميع الموظفين، بتحديد تاريخ بداية ونهاية العطلة، ويمكن إضافة ملاحظات على العطلة، أو إضافتها لجميع الأقسام أو لقسم معين.

بعد تحديد تاريخ العطلة، يتم عكس ذلك على كشف دوام الموظفين بالضغط على أيقونة إضافة عطلة رسمية.

| إضافة عطله ا  | للموظفين         |                           |              |       |     |
|---------------|------------------|---------------------------|--------------|-------|-----|
| تاريخ البداية | 01/01/2016 -     | تاريخ النهاية             | 01/01/2016 🕶 | القسم | X • |
| J             | إضافة عطلة رسمية | ملاحظات <mark>ر أس</mark> | السنة        |       |     |

| مر اقب الدوام 🥟 🛯<br>کشف الدوام 📰<br>تعدیل ساعات دوام الموظف 📰 | مراقب الدوام<br>يتم معالجة كشف دوام الموظفين، وطبيعة عملهم عبر قائمة مراقب الدوام، والتي |
|----------------------------------------------------------------|------------------------------------------------------------------------------------------|
| بيانات الساعة 🎫                                                | تحتوي على كتنف دوام الموظفين، وإدارة لايام الغياب والنقص والإضافي في                     |
| خطة دوام الموظف 😬                                              | الده ام                                                                                  |
| إدارة أيام الغياب 🙆 🛯                                          |                                                                                          |
| تراجع عن إدارة الغاب 🙆                                         |                                                                                          |
| إدارة العمل الإضافي 🖾 🛯                                        |                                                                                          |
| تراجع عن إدارة العَمل الإضافَدِ 🗟 🧕                            | كشف الدوام                                                                               |
| إدارة نقص الدوام أوأا 🗠                                        | في شاشة كشف الدوام يتم معالجة حركات الدوام للموظف بناءً على تعريف المناوبة               |
| تراجع عن إداره نقص الدوام اينا                                 | والجدول له، أو بناءً على خطة الدوام "إن كانت معرفة".                                     |

ويمكن في شاشة كشف الدوام مشاهدة كشف الدوام لجميع الموظفين خلال تاريخ معين، حيث يمكن عمل تصفية من تاريخ إلى تاريخ، أو تصفية على مستوى الموظف، أو الجدول.

وتظهر الحركات الصحيحة باللون الأبيض، اما الحركات الخاطئة فتظهر باللون الأحمر، أما اللون الأزرق فيمثل حركات الموظفين الذين لا يقومون بالختم على ساعة الدوام.

|         |             | 5 0              | 2            | K                    | A                 |             |                                | $\bigcirc$                   |                      | Ê                     | 1             |                  | ×             |          |            |        |             |
|---------|-------------|------------------|--------------|----------------------|-------------------|-------------|--------------------------------|------------------------------|----------------------|-----------------------|---------------|------------------|---------------|----------|------------|--------|-------------|
| فی حفد  | حفظ وإغلاا  | ت إلغاء<br>الأمر | ات تحدی<br>ہ | قراءة بيان<br>الساعة | باء كشف<br>الدوام | ة إنشر<br>ر | سخة احتياطية<br>قاعدة البيانات | B تحديث <b>ن</b><br>الحالة ا | Ssa Update<br>Status | قاریر کشف<br>٭ الدوام | سجل ت<br>سابق | سجل ا<br>لتالي ا | II Close      |          |            |        |             |
| S       | ave         | Edit             |              | <b>^</b>             | -                 |             | View                           |                              |                      |                       | Record        | s Navigati       | on Close      |          |            |        |             |
| لدوام 🗉 | × کشفا      |                  |              |                      | _                 |             |                                |                              |                      |                       |               |                  |               |          |            |        |             |
|         |             |                  |              |                      |                   |             |                                |                              |                      |                       | ب التاريخ     | صفية حس          | ũ             |          |            |        |             |
|         |             |                  |              |                      | _                 |             | 30                             | /10/2013 × ä                 | تاريخ الزمار         | 30/10                 | /2013 -       | اي خ الدان       | 15            |          |            |        |             |
|         |             |                  |              | نصفيه                |                   |             |                                | (10/2013 ) a                 | odeni Colo           | 50/10                 | 1/2013        | رین البدان       |               |          |            |        |             |
| A       | حدول العما، | بر معالحة        | حركة غ       | لمغادرة              | ، اذن ا           | نقص         | . اضافې                        | ساغات العما                  | الخروح               | استئناف               | احة           | الدخول           | نوع اليوم     | اليوم    | + الناريخ  | الموظف | رقم البطاقة |
| •       | <b>.</b>    |                  |              |                      |                   |             |                                |                              |                      |                       |               |                  | 19.00         |          | Capital    |        |             |
|         |             | 1                |              | 2                    | 0.00              | 0.00        | 0.00                           | 0.00                         | )                    |                       |               |                  | يوم عما .     | الأربعاء | 30/10/2013 | ·····  | 9009        |
|         |             |                  |              |                      | 0.00              | 0.00        | 0.00                           | 0.00                         | )                    |                       |               |                  | يوم عمل       | الأربعاء | 30/10/2013 |        | 0           |
|         | Flexible    |                  |              |                      | 0.00              | 0.00        | 0.00                           | 0.00                         | 5                    |                       |               | 7.37             | يوم عمل       | الأربعاء | 30/10/2013 |        | 1025        |
|         | Flexible    |                  |              |                      | 0.00              | 0.00        | 0.40                           | 8.00                         | 0 16.04              |                       |               | 7.40             | يوم عمل       | الأربعاء | 30/10/2013 |        | 1012        |
|         | Flexible    |                  |              |                      | 0.00              | 0.02        | 0.00                           | 7.98                         | 8 16.07              |                       |               | 8.08             | يوم عمل       | الأربعاء | 30/10/2013 |        | 2003        |
|         | Manager     |                  |              |                      | 0.00              | 0.00        | 2.35                           | 6.00                         | 16.30                |                       |               | 8.09             | يوم عمل       | الأربعاء | 30/10/2013 |        | 1001        |
|         | Flexible    |                  |              |                      | 0.00              | 0.00        | 1.47                           | 8.00                         | 17.48                |                       |               | 8.20             | يوم عمل       | الأربعاء | 30/10/2013 |        | 1018        |
|         | Flexible    |                  |              |                      | 0.00              | 0.37        | 0.00                           | 7.63                         | 3 16.07              |                       |               | 8.29             | يوم عمل       | الأربعاء | 30/10/2013 |        | 1021        |
|         | Flexible    |                  |              |                      | 0.00              | 0.00        | 1.13                           | 8.00                         | 17.46                |                       |               | 8.38             | يوم عمل       | الأربعاء | 30/10/2013 |        | 1017        |
|         |             |                  |              |                      |                   | /           |                                |                              |                      |                       |               | 40.04            | 1000000000000 | 1.50     | 20/10/2012 |        | 1010        |
|         | Flexible    |                  |              |                      | 0.00              | 0.00        | 3.18                           | 8.00                         | J 21.35              |                       |               | 10.24            | يوم عمر ،     | الاربعاء | 30/10/2013 |        | 1010        |

ومن شاشة كشف الدوام، يتم قراءة بينات الساعه ومعالجتها.

حيث بوجد أيقونة "قراءة بيانات الساعه" في قائمة الملف أعلى الشاشة، وبالضغط على الأيقونة يظهر شاشة يتم من خلالها إختيار الساعه المراد قرأتها، والتي تم تعريفها في شاشة إدارة الساعة، ويمكن حذف بيانات الساعه بإختيار أيقونة حذف بيانات الساعه من نفس شاشة إختيار الساعه، ثم الضغط على أيقونة "موافق".

وبعد عملية قرأة جميع الساعات، يتم معالجة حركات الساعه التي تم قرأتها عبر الضغط على أيقونة "إنشاء كشف الدوام"، وأيضا يتم فيها إختيار الساعه ثم الضغط على موافق، وبذلك يتم عكس حركات الساعه على كشف الدوام.

| إدارة الساعه 😳 |                         |
|----------------|-------------------------|
|                | إختيار الساغه           |
|                | إسم الساعه ▼ FingerTech |
|                | مسح بيانات الساعه 🔲     |
|                |                         |
|                |                         |
|                |                         |
|                |                         |
|                |                         |
|                |                         |
|                |                         |
|                | الغاء الأمر موافق       |

### تعديل ساعات دوام الموظف

في شاشة تعديل ساعات دوام الموظف، يمكن عمل دوام إفتر اضى للموظفين (خاصة الذين لا يقومون بعمل بصمة على ساعة الدوام)، ويمكن ذلك عبر تحديد ساعات العمل الموجودة بجانب إسم الموظف في قائمة الموظفين في أسفل الشاشة، وينعكس ذلك على كشف الدوام بناءً على وقت بداية العمل الإفتر اضي.

| ب البداية             | 10/05/2016 - | وقت ال                                              | عايه                                                                          | /2016 🔻                                               | 10/05                                               |                                                       |                                                              |
|-----------------------|--------------|-----------------------------------------------------|-------------------------------------------------------------------------------|-------------------------------------------------------|-----------------------------------------------------|-------------------------------------------------------|--------------------------------------------------------------|
| بظف                   | •            |                                                     |                                                                               |                                                       |                                                     |                                                       |                                                              |
| بداية العمل الإفتراضي | 08:00:00     |                                                     |                                                                               | تص                                                    | فية                                                 |                                                       |                                                              |
| ف دوام الموظف 🛅       |              |                                                     |                                                                               |                                                       |                                                     |                                                       |                                                              |
|                       |              |                                                     |                                                                               |                                                       |                                                     |                                                       |                                                              |
| الموظف                |              | # -                                                 | التاريخ                                                                       | اليوم                                                 | رقم البطاقة                                         | نوع اليوم                                             | ساعات العمل                                                  |
| الموظف                |              | #•                                                  | التاريخ                                                                       | اليوم                                                 | رقم البطاقة                                         | نوع اليوم                                             | ساعات العمل                                                  |
| الموظف                |              | <b>#</b> •<br>1225                                  | التاريخ<br>10/05/2016                                                         | اليوم<br>الثلاثاء                                     | رقم البطاقة<br>1004                                 | ن <b>وع اليوم</b><br>يوم عمل                          | ساعات العمل<br>00:00:00                                      |
| الموظف                |              | # •<br>1225<br>1225                                 | التاريخ<br>10/05/2016<br>10/05/2016                                           | اليوم<br>الثلاثاء<br>الثلاثاء                         | رقم البطاقة<br>1004<br>1001                         | <b>نوع اليوم</b><br>يوم عمل<br>يوم عمل                | ساعات العمل<br>00:00:00<br>00:00:00                          |
| الموظف                |              | # -<br>1225<br>1225<br>1225                         | الناريخ<br>10/05/2016<br>10/05/2016<br>10/05/2016                             | اليوم<br>الثلاثاء<br>الثلاثاء<br>الثلاثاء             | رقم البطاقة<br>1004<br>1001<br>1018                 | <b>نوع اليوم</b><br>يوم عمل<br>يوم عمل<br>يوم عمل     | ساعات العمل<br>00:00:00<br>00:00:00<br>00:00:00              |
| الموظف                |              | # •<br>1225<br>1225<br>1225<br>1225<br>1225         | التاريخ<br>10/05/2016<br>10/05/2016<br>10/05/2016<br>10/05/2016               | اليوم<br>الثلاثاء<br>الثلاثاء<br>الثلاثاء             | رقم البطاقة<br>1004<br>1001<br>1018<br>1025         | نوع اليوم<br>يوم عمل<br>يوم عمل<br>يوم عمل            | ساعات العمل<br>00:00:00<br>00:00:00<br>00:00:00<br>00:00:00  |
| الموظف                |              | # •<br>1225<br>1225<br>1225<br>1225<br>1225<br>1225 | التاريخ<br>10/05/2016<br>10/05/2016<br>10/05/2016<br>10/05/2016<br>10/05/2016 | اليوم<br>الثلاثاء<br>الثلاثاء<br>الثلاثاء<br>الثلاثاء | رقم البطاقة<br>1004<br>1001<br>1018<br>1025<br>1021 | نوع اليوم<br>يوم عمل<br>يوم عمل<br>يوم عمل<br>يوم عمل | שופורי וופסט<br>00:00:00<br>00:00:00<br>00:00:00<br>00:00:00 |

#### بيانات الساعة

في شاشة بيانات الساعة تظهر بيانات الساعة الأصلية التي تم قرآتها من ساعات الدوام قبل عمل إنشاء كشف الدوام، وتظهر الحركات التي تم معالجتها وعكسها على كشف الدوام، والحركات التي لم يتم معالجتها.

| الساعة 🗉 | × بیانات   |            |             |            |              |       |
|----------|------------|------------|-------------|------------|--------------|-------|
| معالح    | وقت الحركة | رقم الساعه | رقم البطاقة | نوع الحركة | تاريخ الحركة | # •   |
|          | 16:12:00   | 1          | 1043        | 0          | 30/03/2016   | 19438 |
|          | 16:14:00   | 1          | 1048        | 0          | 30/03/2016   | 19439 |
|          | 16:38:00   | 1          | 1012        | 0          | 30/03/2016   | 19440 |

#### خطة دوام الموظف

يتم إنشاء خطة دوام للموظفين عن طريق شاشة "خطة دوام الموظف" والتي موجودة في مجموعة شاشات مراقب الدوام. يتم في هذه الشاشة إنشاء خطة لدوام الموظفي خلال فترة معينة، والتي تنعكس على كشف دوام الموظف. في الصورة التالية، يظهر أجزاء الشاشة مع الخطوات التي يتم عملها لإنشاء خطة دوام الموظف.

Home View Tools 2 - Navigation × إنشاء خطة دوام الموظف شؤون الموظفين ^ مالرقم مالإسم القسم دائرة ◄ ٥٢/07/2014 جدول العمل الإقتراضي ◄ × A الامن تاريخ النهاية 01/07/2014 -تاريخ البداية مرون مرسير التعريفات الإجراءات مراقب الدوام (20) لافف الدوام (20) إنشاء خطة دوام اولية 2- تحديد فترة الخطة، وإنشاء خطة أولية . . • 🗸 ة الامن 33 دعلة مؤقنة 🔅 (3) 1- إختيار الموظف / الموظفين انات الساعة 🛅 نطة دوام الم 🥮 + تاريخ العمل جدول العمل + اليوم حالة اليوم سيرتاء يوم عمل الأربعاء يوم عمل الخميس يوم عمل الجمعة عطلة 01/07/2014 A الامن A الامن B الامن 02/07/2014 ادارة العمل ا 🙆 03/07/2014 إدارة نقص ا 🙆 الإعدادات 🔞 عطلة رسمية A الامن 04/07/2014 إعدادات الدوام 🐵 التقارير 🛄 يوم عمل يوم عمل يوم عمل السبت الأحد A الامن B.C الامن 05/07/2014 06/07/2014 الإثنين A الامن 07/07/2014 إلغاء التحديد عن الموظفين طة دوام الموغاف 4 تاريخ العمل جدول العمل دخول خروج 07:00:00 01/07/2014 15:00:00 A الامن 02/07/2014 07:00:00 15:00:00 A الامن B الامن 03/07/2014 15:00:00 23:00:00 04/07/2014 07:00:00 15:00:00 A الامن A الامن B.C الامن 05/07/2014 07:00:00 15:00:00 06/07/2014 15:00:00 07:00:00 07/07/2014 07:00:00 15:00:00 A الامن 4- خطة دوام الموظف التي تم إنشائها. 3- التأكد من الخطة، أو التعديل عليها، ثم إنشاء الخطة بشكل نهائي. مراقبة وامن النظام 🕼 شؤون الموظفين 🔏 انشاء الخطة

تتألف شاشة خطة دوام الموظف من 4 أجزاء:

- الجزء الأول والذي يظهر في أعلى يسار الشاشة، ويظهر فيه أسماء جميع موظفي الشركة/المؤسسة، ويتم عبر هذا القسم الجزء تحديد الموظفين الذين سوف يتم إنشاء الخطة لهم.
- الجزء الثاني: ويظهر في أعلى يمين الشائسة، ويتم تحديد الفترة للخطة التي سوف يتم إنشائها، بالإضافة إلى تحديد الجدول لهذه الخطة. وفي النهاية الضغط على أيقونة إنشاء خطة دوام أولية.
- الجزء الثالث: بعد الضغط على أيقونة إنشاء خطة دوام أولية، تظهر هذه الخطة في الجزء الثالث، وهو الجزء الذي يظهر أسفل الجزء الثاني. في هذا الجزء يمكن تغير جدول العمل ليوم معين داخل هذه الفترة. بعد الإنتهاء من إنشاء الخطة الأولية بشكل الصحيح والكامل، يتم الضغط على أيقونة إنشاء الخطة، والتي تظهر أسفل جدول الخطة الأولية.
  - الجزء الرابع والذي يظهر أسفل الجزء الأول (في أسفل يسار الشاشه)، ويظهر فيه خطة الموظف التي تم إنشائها.

## إدارة أيام الغياب

في شاشة إدارة أيام الغياب تظهر أيام غياب الموظفين والتي يمكن معالجتها بإحدى الطرق التالية:

إقتطاع من الراتب: أي خصم اليوم من راتب الموظف.

- 2- إنشاء إجازة تلقائياً: يتم إختيار نوع الإجازة وعكسها على كشف الدوام من أيقونة إنشاء إجازة تلقائياً.
  - 3- إهمال: يتم إهمال الغياب لهذا اليوم و لا يتم عمل أي إجراء عليه ويتم إعتباره يوم عمل.
  - 4- في مهمة: يتم إعتبار هذا اليوم يوم عمل وأن الموظف متواجد خارج المؤسسة في مهمة عمل.

| *                  |                                              |         |          |            |          | × إدارة أيام الغياب | 10 . |
|--------------------|----------------------------------------------|---------|----------|------------|----------|---------------------|------|
| جدول دوام          | ر الموظف                                     | م الرقم | 🖣 الموظف | ً التاريخ  | اليوم    | ملاحظات             |      |
| 400 U              |                                              |         |          |            |          |                     | 9    |
| الموطف             | × *                                          | 161     |          | 10/06/2015 | الأربعاء |                     |      |
| التاريخ            | 11/06/2015 -                                 | 162     |          | 11/06/2015 | الخميس   |                     | •    |
| اليوم              | ∽ الخميس                                     |         |          |            |          |                     |      |
| دخول               | 00:00:00                                     |         |          |            |          |                     |      |
| خروج               | 00:00:00                                     |         |          |            |          |                     |      |
| حالة اليوم         | * يوم عمل                                    |         |          |            |          |                     |      |
|                    |                                              |         |          |            |          |                     |      |
| ملاحظات            |                                              |         |          |            |          |                     |      |
| إقتطاع من<br>إهمال | ن الراتب (إنشاء إجازة تلقائياً)<br>. في مهمة |         |          |            |          |                     |      |

## تراجع عن إدارة الغياب

يمكن التراجع عن الخصم أو الإهمال أو في المهمه، الذي تم عمله في شاشة إدارة أيام الغياب، وذلك عبر أيقونة إلغاء إدارة أيام الغياب الموجودة في شاشة التراجع عن إدارة الغياب.

| ملاحظات | اليوم    | <ul> <li>التاريخ</li> </ul> | الموظف | #   | الموظف       | ل دوام |
|---------|----------|-----------------------------|--------|-----|--------------|--------|
|         |          |                             |        |     | × -          | غاف .  |
|         | الأربعاء | 10/06/2015                  |        | 161 |              |        |
|         | الخميس   | 11/06/2015                  |        | 162 | 10/06/2015 - | 5      |
|         |          |                             |        |     | ≁ الأربعاء   | . 0    |
|         |          |                             |        |     | 00:00:00     | Ļ      |
|         |          |                             |        |     | 00:00:00     | 5      |
|         |          |                             |        |     | ⊤ إهمال      | اليوم  |
|         |          |                             |        |     |              | لاات   |

## إدارة العمل الإضافي

في شاشة إدارة العمل الإضافي يمكن معالجة العمل الإضافي إما بالإهمال، أو إضافة وقت العمل الإضافي إلى الإجازات، أو إضافة مبلغ العمل الإضافي إلى راتب الموظف.

× إدارة العمل الإضافي \* ملاحظات م التاريخ الموظف ^ الرقم اليوم جدول دوام الموظف . الموظف X + ۲ الثلاثاء 01/12/2015 335 01/12/2015 -التاريخ 02/12/2015 الأربعاء 336 + الثلاثاء 04/12/2015 338 اليوم الجمعة الجمعة 04/12/2015 338 15:02:00 دخول الأحد 06/12/2015 340 22:06:00 خروج الثلاثاء 08/12/2015 342 العمل الإضافي 📜 15.06 08/12/2015 342 الثلاثاء ⊤ يوم عمل حالة اليوم 10/12/2015 344 الخميس 344 10/12/2015 الخميس ملاحظات الجمعة 11/12/2015 345 الجمعة 11/12/2015 345 11/12/2015 345 الجمعة إهمال [إضافة رصيد إجازة بدلاً من عمل إضافي [إضافة على الراتب] الأحد 13/12/2015 347 13/12/2015 الأحد 347

كما ويمكن التراجع عن المعالجة بإستخدام أيقونة إلغاء إدارة العمال الإضافي الموجودة في شاشة التراجع عن إدارة العمل الإضافي.

#### إدارة نقص الدوام

في شاشة إدارة نقص الدوام يمكن معالجة نقص الدوام إما بالإهمال، أو خصم وقت نقص العمل من الإجازات، أو خصم المبلغ من راتب الموظف.

| تراجع عن إدارة نقص الدوام. | م الموجودة في شاشة التر | أيقونة إلغاء إدارة نقص الدوا. | عن المعالجة بإستخدام | كما ويمكن التراجع |
|----------------------------|-------------------------|-------------------------------|----------------------|-------------------|
|----------------------------|-------------------------|-------------------------------|----------------------|-------------------|

| جدول دوام الموظف |                           | _ الرقم | الموظف | ^ التاريخ  | اليوم    | ملاحظات |
|------------------|---------------------------|---------|--------|------------|----------|---------|
| 10 H             |                           |         |        |            |          |         |
| الموطف           | <u>^ * *</u>              | 315     |        | 11/11/2015 | الأربعاء |         |
| التاريخ          | 11/11/2015 -              | 316     |        | 12/11/2015 | الخميس   |         |
| اليوم            | + الأربعاء                | 320 =   |        | 16/11/2015 | الإثثين  |         |
| دخول             | 07:51:00                  | 321     |        | 17/11/2015 | الثلاثاء |         |
| خروج             | 14:33:00                  | 322     |        | 18/11/2015 | الأربعاء |         |
| اذهنات المغاد. ة | 0.27                      | 323     |        | 19/11/2015 | الخميس   |         |
|                  |                           | 326     |        | 22/11/2015 | الأحد    |         |
| حاله أنيوم       | * يوم عمل                 | 328     |        | 24/11/2015 | الثلاثاء |         |
| ملاحظات<br>إهمال | -                         | 329     |        | 25/11/2015 | الأربعاء |         |
|                  |                           | 330     |        | 26/11/2015 | الخميس   |         |
|                  |                           | 336     |        | 02/12/2015 | الأربعاء |         |
|                  | المالية الأحتاج الم       | 336     |        | 02/12/2015 | الأربعاء |         |
|                  | حصم إجاره بدل من سمن اسمن | 337     |        | 03/12/2015 | الخميس   |         |
| خصم من الرائب    | ب إنشاء مغادرة            | 340     |        | 06/12/2015 | الأحد    |         |

أسئلة شائعة

- إنشاء إضافة أو إقتطاع لشهر معين بعد إحتساب الراتب لهذا الشهر وعدم ظهور ها في الراتب؟
- يجب إعادة إحتساب الراتب لكي تظهر أي تعديلات على الروات للشهر المحسوب، بحيث يتم إلغاء إحتساب الراتب وإحتسابه من جديد.
  - عدم القدرة على ترحيل رواتب الموظفين إلى النظام المالي؟
- في حال عدم القدرة على الترحيل فإن النظام سوف يظهر رسالة تبين أن المقاطع لبعض الموظفين أو لبعض
   الإقتطاعات لم يتم ربطها، ويجب التأكد من ربط المقاطع، وإعادة إحتساب الراتب ثم الترحيل مرة أخرى.
  - 3) التعديل على جدول العمل وعدم إنعكاس طبيعة الجدول على كشف الدوام؟
- في حال تم التعديل على جدول العمل، فإنه سوف يتم إنشاء الحركات الجديدة في كشف الدوام بناءً على التعديل
   الجديد على جدول العمل، ولكن حركات كشف الدوام السابقة لعملية التعديل لن تتعدل إلا بعمل خطة دوام
   للموظفين على هذا الجدول ولتلك الفترة.
  - 4) عدم القدرة على تثبيت السند البنكى؟
  - في حال عدم تثبيت رواتب الموظفين لشهر معين، فلا يمكن تثبيت السندات البنكية لذلك الشهر إلا بعد تثبيت إحتساب الراتب لذلك الشهر.
    - 5) إلغاء الإجازة المثبتة?
    - يمكن إلغاء الإجازة قبل إحتساب الراتب لنفس شهر الإجازة، ويمكن إلغاء الإجازة من شاشة إدارة طلبات الإجازة من قبل شؤون الموظفين، عن طريق أيقونة رفض، وبعد رفض الإجازة يتم حذفها.